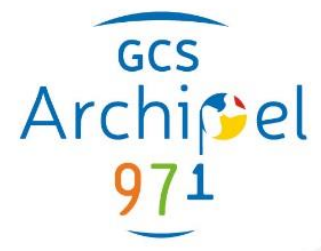

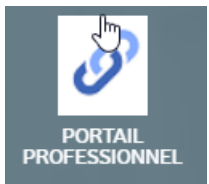

Immeuble LE SQUALE / GIP RASPEG Houelbourg Sud II 97122 Baie-Mahault 0690 21 66 51 / 0690 21 66 24

contact@gcsarchipel971.fr

# **Guide Utilisateurs**

Portail professionnel

Version du document : 1.0

esante-guadeloupe.fr

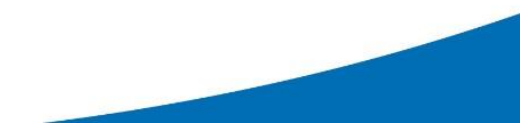

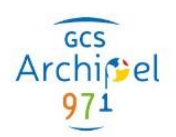

## Table des matières

| Table | e des matières 2                                                                      |
|-------|---------------------------------------------------------------------------------------|
| 1)    | Connexion à Courbaril                                                                 |
| a.    | URL                                                                                   |
| b.    | Moyen de connexion                                                                    |
| c.    | Accès à l'outil portail professionnel5                                                |
| 2)    | Présentation du e-service                                                             |
| 3)    | Principales fonctionnalités                                                           |
| a.    | Liste de travail des dossiers patient5                                                |
| b.    | Au sein d'un dossier patient5                                                         |
| 4)    | Découpage de l'application :                                                          |
| 5)    | Généralités 6                                                                         |
| a.    | Bandeau utilisateur                                                                   |
| b.    | Paramétrer mon offre libérale10                                                       |
| c.    | Rubrique mon agenda                                                                   |
| d.    | Portlet12                                                                             |
| e.    | La frise chronologique14                                                              |
| 6)    | Recherche patient                                                                     |
| a.    | Mes patients14                                                                        |
| b.    | Mes patients notifiés15                                                               |
| c.    | Recherche patient                                                                     |
| d.    | Accès au dossier d'un patient15                                                       |
| 7)    | Dossier patient                                                                       |
| a.    | Bandeau patient                                                                       |
| b.    | Ajout de document depuis le menu18                                                    |
| c.    | Ajout multiple de documents                                                           |
| d.    | Changement de contexte d'accès (présence, urgence ou destinataire) en mode partage 22 |
| e.    | Recherche de document                                                                 |
| f.    | Vue documentaire                                                                      |
| g.    | Profil patient                                                                        |
| h.    | Vue 360                                                                               |
| i.    | Ligne de vie                                                                          |
| j.    | Intervenants                                                                          |
| k.    | Entourage                                                                             |
| I.    | Professionnels blacklistés 40                                                         |
| m     | . Correspondance                                                                      |

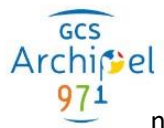

| n. | Agenda                | . 42 |
|----|-----------------------|------|
| о. | Chronologie des accès | . 46 |
| p. | Journal des activités | . 46 |
| q. | Droits accordés       | . 47 |

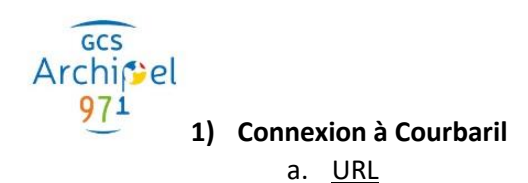

Pour accéder à Courbaril, il suffit d'entrer l'url suivante dans votre navigateur Internet : <u>https://www.esante-guadeloupe.fr/</u>

Vous arrivez sur cette fenêtre :

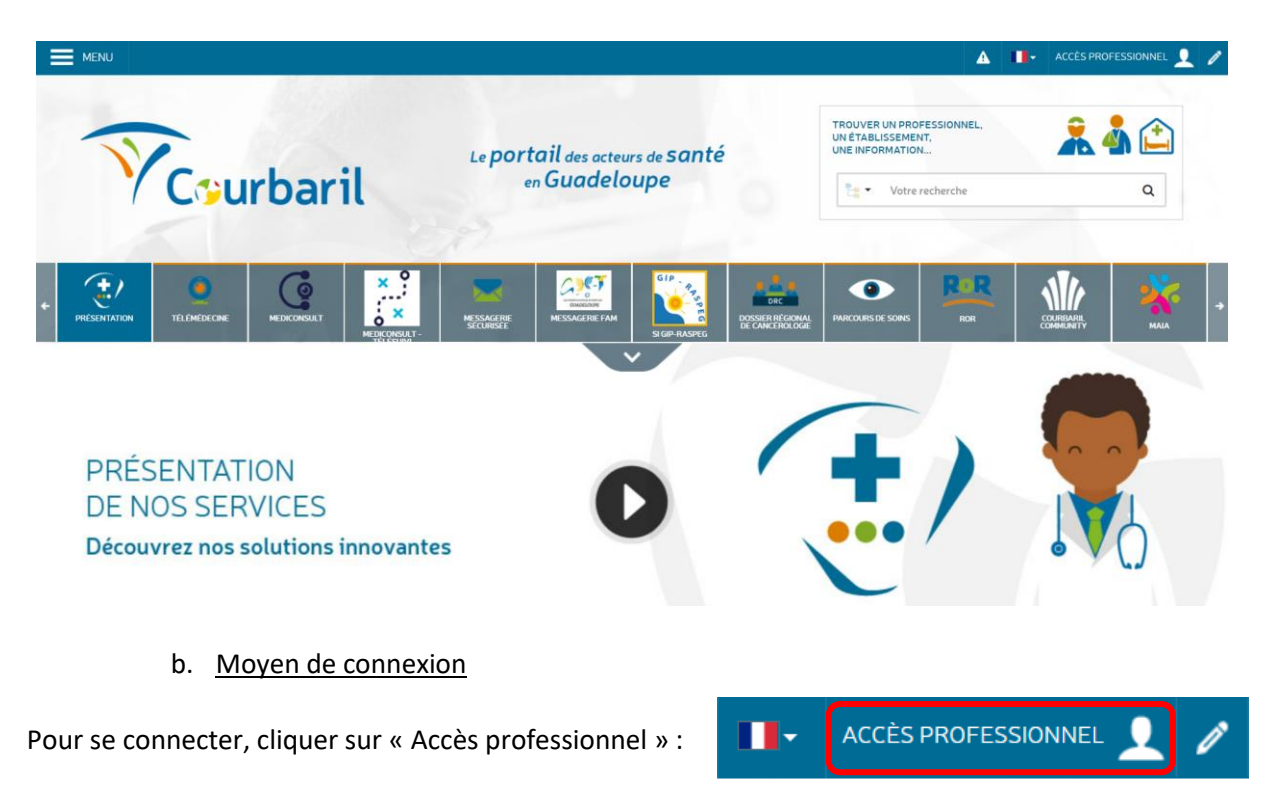

Les moyens de connexion sont multiples : par e-CPS (1), via la carte CPS (2), ou par authentification forte (3) (identifiant / mot de passe + code reçu par mail ou sms) :

| Portail Courbaril                                                                                                    |                                                                                                    |                                                   |                |
|----------------------------------------------------------------------------------------------------|----------------------------------------------------------------------------------------------------|---------------------------------------------------|----------------|
| Service réservé aux professionnels                                                                                                    |                                                                                                    | <b>A</b>                                          | Je me connecte |
| Je souhaite utiliser Pro Santé<br>Connect<br>Je me concerte de service en utilisant<br>Tapplication e-CPS.<br>Besoin d'explications ? Suivez le guide<br>P-CPS<br>(1) | Je choisis un autre mode de<br>connexion<br>A l'aide d'un des modes de connexion<br>proposés par la plateforme.<br>Je me connecte | (2)<br>Carte CPS<br>Authentification forte<br>(3) |                |
| Je n'ai pas o<br>Je n'ins                                                                                                    | le compte                                                                                                    |                                                   |                |

Si vous n'avez pas encore de compte Courbaril, vous pouvez en demander un en cliquant sur « Je m'inscris ».

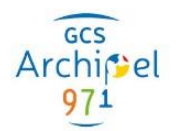

## c. Accès à l'outil portail professionnel

Une fois connecté, vous avez accès à un certain nombre de fonctionnalités dont le portail professionnel. Cliquer sur « Portail professionnel » (1) puis sur « Accéder au service » (2).

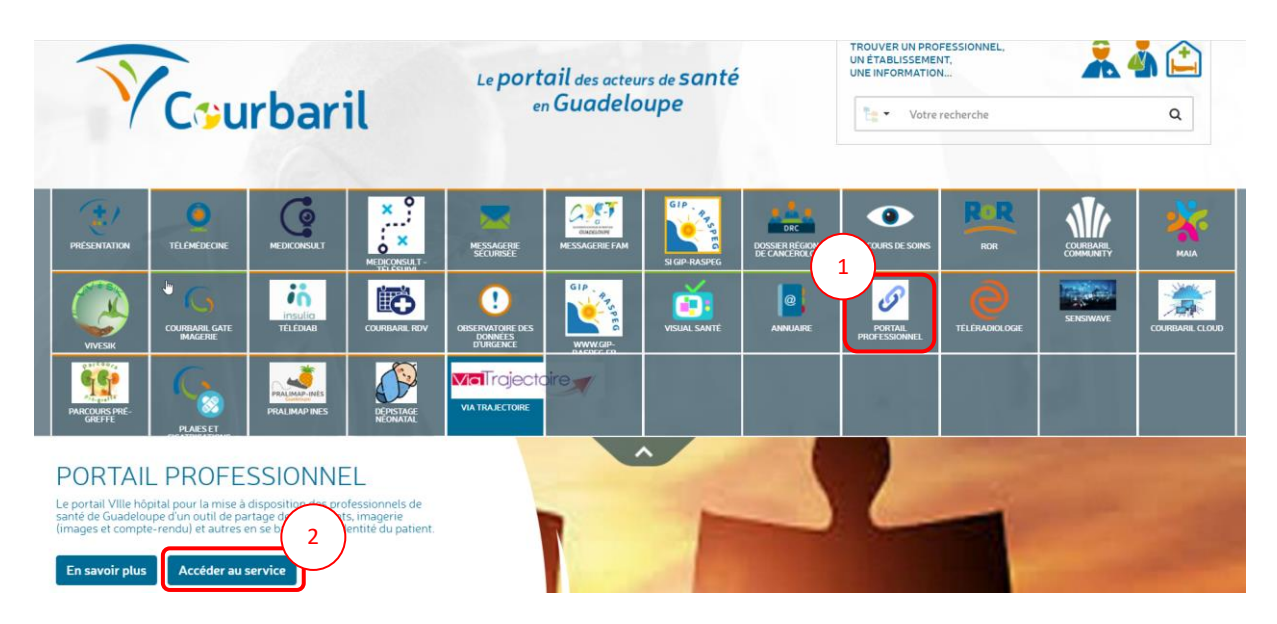

## 2) Présentation du e-service

« Portail professionnel » permet de facilité l'échange des informations du patient entre la ville et l'hôpital. L'application permet une meilleure coordination autour du patient, car les documents produit à l'hôpital sont accessibles instantanément au sein de tous les services de l'hôpital ainsi que pour le médecin de ville.

## 3) Principales fonctionnalités

## a. Liste de travail des dossiers patient

Permet d'avoir un accès plus rapide au dossier des patients, de voir les patients dont les dossiers ont été mis à jour grâce aux notifications (Derniers dossiers consultés, mes dossiers, dossiers avec des notifications ...).

| ñ         |         |                       |                 |        |                   |      |      |      |            |             |              |         |           | 4        |   |
|-----------|---------|-----------------------|-----------------|--------|-------------------|------|------|------|------------|-------------|--------------|---------|-----------|----------|---|
| Mes patie | ents    | Mes derniers dossiers | Recherche patie | nt     |                   |      |      |      |            |             |              |         |           |          |   |
|           |         |                       |                 |        |                   |      |      |      |            |             |              |         | Recherche |          |   |
| Nom de na | issance | Nom d'usage           | Nom             | Prénom | Date de naissance | Sexe | InsC | Taux | N° dossler | Identifiant | Etat dossier | Alertes | Actions   | Parcours | _ |

## b. Au sein d'un dossier patient

- Gestion de l'accès au dossier c'est-à-dire qui peut accéder au dossier et quels sont les actions autorisées.
- Gestion du contexte de prise en charge du patient. Gestion des intervenants et de l'entourage du dossier.
- Ajout d'un ou plusieurs documents au dossier du patient
- Ligne de vie du patient c'est-à-dire vue chronologique du dossier, avec les documents déposés au cours du temps, les états du dossier...
- Vue 360 du dossier du patient c'est-à-dire vue de tout ce qui est essentiel dans le dossier du patient.

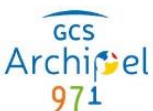

- Correspondance avec un autre professionnel ou avec le patient.
- Recherche et comparaison de document.
- Historique des actions du dossier grâce à la liste des personnes qui se sont connectées au dossier et à la liste des actions faites.

L'application peut être personnalisée, au niveau de l'environnement depuis l'administration de l'application (contenu widget, liste de travail, rubriques ...) et au niveau de l'utilisateur (Positionnement et affichage des fenêtres dans le vue 360 ou dans le profil patient, affichage des correspondances).

## 4) Découpage de l'application :

| <i>a</i>                                                                                                    | Bandeau utilisateur                                                                                                    | 🛕 💩 🔺 harte tures                                    |
|----------------------------------------------------------------------------------------------------|----------------------------------------------------------------------------------------------------|------------------------------------------------------|
| Answer (a Astronome (a) Astronome (a)     Ans)     Reverse (a) Astronome (a)     Reverse (a) Astronome (a)     Reverse (a) Astronome (a)     Reverse (a) Astronome (a)     Reverse (a) Astronome (a) | A      No Dosser in an annum in the annum in the ann | Bandeau Patient                                      |
| Profil patient Vue documentaire Correspondance Tra                                                                                                    | içabilitê <del>v</del>                                                                                                    |                                                      |
| E Mes derniers documents ✿ ● A / C ∧ 2 ×                                                                                                    | ≡ Contexte de prise en charge                                                                                                    | E Consentements ♦ ● / C ∧ r × 4                      |
| Aucun nouveau document                                                                                                    | Vous n'avez pas le droit de visualiser le contexte de prise en<br>charge.                                                                                                    | Vous n'avez pas les droits pour cette fonctionnalité |
|                                                                                                    |                                                                                                    | E Documents bloqués     ♦ ● I C ∧ I ×                |
|                                                                                                    | Prise en charge clinique                                                                                                    | Aucun document bloqué au patient                     |
|                                                                                                    | Comptes-rendu Prescriptions Résultats Synthèses Imagerie                                                                                                    | = 0                                                  |
| ≡ Correspondance • • A / C ∧ / ×                                                                                                    | Aucun document                                                                                                    | Dernieres personnes connectees                       |
| Vous n'avez pas de discussion à afficher                                                                                                    |                                                                                                    | vous n'avez pas les droits pour cette lonctionnaille |
|                                                                                                    |                                                                                                    |                                                      |
| ≡ Evènements © ⊛ A / C ∧ Z ×                                                                                                    | Contenu                                                                                                    |                                                      |
| Mardi 10 mai 2022                                                                                                    | Ş                                                                                                    |                                                      |
| Mardi 15 septembre 2020                                                                                                    |                                                                                                    |                                                      |
| Nouvel état de dossier : Activé                                                                                                    |                                                                                                    |                                                      |
| Tout voir                                                                                                    |                                                                                                    |                                                      |

- Bandeau utilisateur : Cette partie contient les informations liées à l'utilisateur connecté à l'application (Information, Notification, Raccourcis ...).
- Bandeau Patient : Cette partie contient les informations relatives au patient. Ce bandeau n'apparait que si on est dans le dossier d'un patient.
- Contenu : Cette partie contient le contenu du dossier.
  - 5) Généralités
    - a. Bandeau utilisateur

| *  |                                                                                    |          |         | 4    |
|----|------------------------------------------------------------------------------------|----------|---------|------|
| Po | ur revenir à l'écran d'accueil des patients ou sortir du dossier d'un patient, cli | iquer si | ur l'ic | ône. |

\*

La liste des raccourcis est accessible depuis le bandeau. Les raccourcis permettent d'acceder à d'autres applications de Courbaril. Par défaut, les raccourcis présents sont ceux ds applications auxquelles le professionnel connecté a accès depuis le portail de connexion. Il est possible dfe paramétrer cette liste grâce au bouton « Préférences » présent en bas de la liste. Un écran de configuration permet d'activer ou de désactiver la présence d'une application dans les raccourcis.

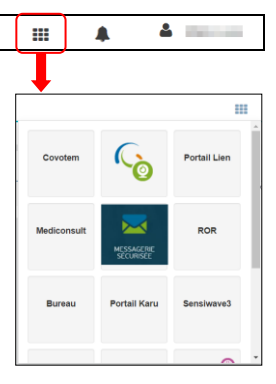

| -               | k 🎍               |            |                                 |                             |
|-----------------|-------------------|------------|---------------------------------|-----------------------------|
|                 |                   |            |                                 |                             |
|                 |                   |            |                                 |                             |
| iplinaire reçu. | tation pluridisci | oncertatio | - CR de réunion de co           | <b>4</b> 24/03/2016 12:01   |
| iques reçu.     | ogie pathologi    | 3 cytologi | - CR d'anatomie et de           | <b>4</b> 24/03/2016 11:56 · |
| totifications   | oir toutes les n  | Voir       | Configuration des notifications |                             |

La liste des notifications est accessible depuis le bandeau utilisateur. Une bulle rouge indique le nombre total de notifications, elle apparait pas si le professionnel n'a pas de notification. Lorsqu'on clique sur l'icône d'alerte, la liste des notifications apparait. Les notifications présentes ici correspondent aux 5 dernières notifications du professionnel connecté.

La liste contient, pour chaque notification, les informations suivantes :

• Niveau d'importance :

GCS

chitel

- 🐥 Faible
- 🐥 Intermédiaire
- 🖊 Important
- Date de réception de la notification
- Résumé de la notification

Il est possible de <u>configurer les notifications</u> en cliquant sur le bouton « Configuration des notifications ». Le professionnel peut choisir les types d'évènements qui déclenchent une notification ainsi que leur niveau d'importance.

| Configuration des notifications Voir toutes les notifications                                   | 3                          |     |   |
|-------------------------------------------------------------------------------------------------|----------------------------|-----|---|
| Mes notifications                                                                               |                            |     |   |
|                                                                                                 |                            |     |   |
| Vous avez accédé au dossier d'un de vos patients                                                | *                          | Oui | 0 |
| Un professionnel de santé a accédé au dossier d'un de vos patients                              | Insignifiant<br>Faible     | Non | 0 |
| Un de vos patients a accédé à son dossier                                                       | Intermédiaire<br>Important | Non | 0 |
| ✓ Cercle de confiance                                                                           |                            |     |   |
| Vous avez été ajouté(e) dans le Cercle médical de confiance d'un patient                        |                            | Non | 0 |
| Un professionnel de santé a été ajouté dans le Cercle médical de confiance d'un de vos patients |                            | Non | 0 |
| Vous avez été retiré(e) du Cercle médical de confiance d'un de vos patients                     |                            | Non | 0 |

Pour chaque type d'évènement, il est possible de :

- choisir de recevoir la notification (Cliquer sur le bouton « Oui/Non » pour activer ou désactiver la réception de notification)
- si OUI, choisir un niveau d'importance dans la liste déroulante

| Par mail                                                                                                    |                                                                                                    |
|----------------------------------------------------------------------------------------------------|----------------------------------------------------------------------------------------------------|
| Le niveau d'importance correspon<br>personnaliser le niveau d'importan<br>et que l'importance par mail est dé | au seuil de déclenchement de l'envoi des notifications par email. Pour chaque notification il est possible de<br>de celle-ci et ainsi choisir les notifications à recevoir. Par exemple : si une notification a une importance définie à haute<br>ie à moyenne alors la notification sera envoyée lors de l'évènement. |
| Fréquence d'envoi                                                                                             | <ul> <li>Immédiat</li> <li>Journalier</li> <li>Hebdomadaire</li> <li>Aucun</li> </ul>                                                                                                    |
| Importance                                                                                                    | <ul> <li>Basse</li> <li>Moyenne</li> <li>Haute</li> <li>Critique</li> </ul>                                                                                                    |
| Marquer les notifications comme lu<br>automatiquement à leur ouverture                                        | Non                                                                                                    |

GCS

La partie « Frequence d'envoi » permet de choisir de recevoir les notifications par e-mail. Il est possible de choisir le niveau minimum d'importance et si l'on souhaite recevoir un e-mail à chaque notification ou un e-mail regroupant plusieurs notifications (journalier ou hebdomadaire).

La partie « Marquer les notifications comme lues » permet de choisir de marquer ou non les notifications comme lues à la consultation de la notification.

Pour valider la configuration, il est nécessaire de cliquer sur Valider en bas à droite de la page. Le bouton « Réinitialiser » permet de rétablir la configuration définie par défaut par l'administrateur. Dans ce cas, la personnalisation sera supprimée.

Il est possible de **consulter la liste complète des notifications** en cliquant sur le bouton « Voir toutes les notifications ».

|                           |            | Configuration des not | Voir toutes                      | s les notifi | cations       |               |             |
|---------------------------|------------|-----------------------|----------------------------------|--------------|---------------|---------------|-------------|
| cherche de notifications  |            |                       |                                  |              |               |               |             |
| pe d'évènement            |            | Sélectionner un t     | type d'évènement                 | •            |               |               |             |
| veau d'importance         |            | Sélectionner un r     | niveau d'importance              | •            |               |               |             |
| at                        |            | Non lu                |                                  | ×            |               |               |             |
| m du patient              |            | Sélectionner un p     | patient                          |              |               |               | •           |
| tification reçue entre    | 17/11/2021 |                       | Et le                            |              |               |               |             |
|                           |            |                       |                                  |              | Vider         | Réinitialiser | Rechercher  |
| Résultats de la recherche |            |                       |                                  |              |               |               |             |
|                           |            |                       |                                  |              |               | Recherche     |             |
| Date                      | Catégorie  | Résumé                |                                  |              |               |               | Actions     |
|                           |            | Aucune de             | onnée disponible dans le tableau | 1            |               |               |             |
| 0 éléments Afficher 10 🗸  | éléments   |                       | Marquer comme non lu             | Marc         | quer comme lu | e Restaurer   | or Archiver |

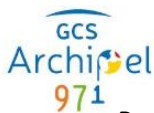

Par défaut, la recherche retourne les notifications reçues au cours des 6 derniers mois. Il est possible d'exécuter d'autres recherches grâce aux différents critères.

Le bouton vider permet de vider tous les critères de la recherche, et le bouton Réinitialiser permet de revenir sur la recherche initiale (notifications non lues sur les 6 derniers mois).

| Date de reception | Importance de la<br>notification | Catégorie      | Etat de la<br>notification | Résumé de la<br>notification | Actions sur la notification |
|-------------------|----------------------------------|----------------|----------------------------|------------------------------|-----------------------------|
|                   | 🔺 Faible                         | Dossier        | Non lu                     |                              | Marquer comme non lu        |
|                   | A Intermédiaire                  | Document       | Archivé                    |                              | Marquer comme lu            |
|                   | Δ.                               | Liebiliteti en | Aucune icône               |                              | e Archiver                  |
|                   | Important                        | Παυπιατίοη     | lue                        |                              | e Restaurer                 |

Le résultat de la recherche contient les informations suivantes :

Lorsqu'on clique sur une ligne de résultat de la recherche, le détail de la notification apparait.

| Résultats de la re                         | echerche     |                       | ~                                | Détails de la notifi | cation ×                              |                                                                           |
|--------------------------------------------|--------------|-----------------------|----------------------------------|----------------------|---------------------------------------|---------------------------------------------------------------------------|
| Date                                       | Catégorie    | Résumé                | Rechercher :                     | Actions              | Date                                  | 24/03/2016 18:04                                                          |
| 24/03/2016 <b>4</b><br>17:25               | Habilitation | confiance du dossier. | a été ajouté dans le cercle de   | ⊠<br>6∎              | Catégorie<br>Type                     | Habilitation<br>Ajout d'un professionnel de santé au                      |
| 24/03/2016 4<br>18:04<br>1 à 2 sur 2 éléme | Habilitation | confiance du dossier. | l a été ajouté dans le cercle de | ⊠<br>¢≣              | d'évènement<br>Niveau<br>d'importance | Cercle médical de confiance                                               |
|                                            |              |                       |                                  |                      | Message                               | Un professionnel de santé, ADELINE<br>ROY, a été ajouté dans le cercle de |
|                                            |              |                       |                                  |                      |                                       | Consulter le dossier                                                      |

Depuis le détail de la notification, il est possible d'accéder directement au dossier du patient auquel la notification est liée grâce au bouton « Consulter le dossier ».

## Liste des derniers patients

Lorsqu'on est dans le dossier d'un patient, une icône supplémentaire apparait dans le bandeau.

| UIEN                                                                              |         | A 🔛       | Aichard Blanc |
|-----------------------------------------------------------------------------------|---------|-----------|---------------|
| Cet icône permet d'afficher, une liste de patient. Cette liste est une liste de t | travail | paran     | nétrable dans |
| l'administration. Par défaut, il s'agit des 10 derniers patients consultés. Lo    | orsque  | e l'utili | sateur clique |
| sur la ligne d'un patient, il est redirigé vers son dossier.                      |         |           |               |

## Changement de thème

Si l'utilisateur n'a qu'un seul thème le bouton de changement de thème n'apparait pas. Si l'utilisateur a accès à deux thèmes le bouton suivant apparait :

Ce bouton permet de changer de thème.

Exemple : L'utilisateur a les droits sur le thème utilisateur et le thème administrateur.

Si l'utilisateur a accès a plus de deux thèmes alors le bouton suivant apparait :

|  | ➡) | Agent Idoin |
|--|----|-------------|
|  |    |             |

## 

Cette partie contient les informations de l'utilisateur connecté, le bouton permettant à l'utilisateur de se déconnecter et le bouton permettant de paramétrer son offre libérale

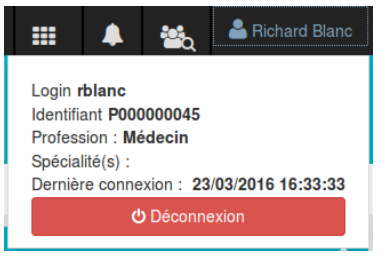

b. Paramétrer mon offre libérale

Il est possible d'effectuer la modification de la définition de l'offre libéral d'un professionnel, ainsi que les vacations, et les indisponibilités pour l'activation des eRDV.

Les prérequis pour que le professionnel puisse paramétrer son offre sont :

- Le professionnel est connu de l'ODS
- L'offre libérale est connue de l'ODS et est liée à une EG elle-même liée à une EJ

## Paramétrage de l'offre

L'accès à cet écran se fait par le menu Infos utilisateur sur le thème utilisateur professionnel >

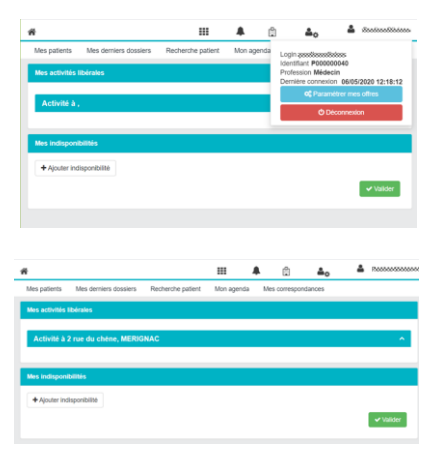

Paramétrer mes offres.

L'écran affiche toutes les offres libérales liées au professionnel (dans ODS) et la gestion des indisponibilités de manière globale.

Pour chaque offre libérale, il est affiché les informations suivantes qui sont récupérées à partir de l'ODS :

| kniti A zmurdu cheno, MERIGINAC<br>Staht juridique<br>Adresse postale : | Accessible aux personnes Non handkaptes     Environment 2 Conventions                                                                                           | Accessible was personnes                                                                                                    |
|-------------------------------------------------------------------------|----------------------------------------------------------------------------------------------------|----------------------------------------------------------------------------------------------------|
| Rue : 2 nu<br>Code postal :<br>Van-                                     | uthine Motifs de rendez-vous 3300 Chox des houtes dowerture                                                                                                    | Convertigenerer     2.0onentione     v  Motify de rendez-vous                                                                                                    |
| Départament<br>Téléphone(s) :<br>Naméro : 05.00.00.00, Tame - 55500     | Veulliez renseigner vos hoates d'ouvertures el précisier ques sont les obteaux qui seront<br>accestables au grand public étos aux autres professionnels de samé | Chock das horaites d'avantante     Chock das horaites d'avantante     Cé Post operation     Volutez mensioners de la contratise d'avantante de la contratise d'avantante de la contratise d'avantante de la contratise de sante     constatises au grand public évalues professionnels de sante |
| Emails : Email: cobineties.chenes@mail:r Type : SECR:                   |                                                                                                    | + Ajouter des hotalines d'ouvertures                                                                                                    |
| Sites internet Accessible aux personnes Non handloades                  | Voxiez-voza schorr vohre Non<br>service eRDV ?                                                                                                    | Voldativene activer volte                                                                                                    |
| Conventionnement 2:Conventionné                                         |                                                                                                    | ✓ Vaider                                                                                                    |

🏢 🌲 🍇 🍊 Richard Bland

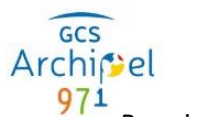

Pour information – en lecture seule :

- statut juridique
- adresse postale (composé de la rue, le code postal, la ville et le département),
- téléphone(s), avec pour chacun le numéro et le type,
- email(s), avec pour chacun l'email et le type,
- le site internet

Modifiables :

- Accessible aux personnes handicapées (oui / non),
- Conventionnement (à sélectionner parmi ceux de la nomenclature ODS),
- Motif de rendez-vous (issus de la nomenclature ODS de motif),
- Horaires d'ouverture, c'est-à-dire les créneaux d'horaires.

Pour chaque offre il est possible de choisir, si les eRDV sont activables (oui / non) et si oui les éléments nécessaires à la prise de rendez-vous en ligne :

| Voulez-vous activer votre service eRDV ? O OutO Out                                                                                              |                                   | Vos créneaux sont proposés en lighe pour le grand public étou pour les autres professionnels utilisant le service                                                                                                    |
|----------------------------------------------------------------------------------------------------|-----------------------------------|----------------------------------------------------------------------------------------------------|
| Vos créneaux sont proposés en ligne pour le grand public eticu pour les autres professionnels utilisant le service<br>Mos motifs de renduct vous |                                   | Mas motifs de mediar evas.<br>Veulles précise la durée et la couleur de vos motifs de render-vous<br>Veulles précise la durée et la couleur de vos motifs de render-vous<br>Veulles précise la durée et la durée et la d |
| Veuillez précher la durée et la couleur de vos motifs de rendez vous                                                                             | + Ajouter un motif de rendez-vous | Houses downtur      Houses downtur      Colosian branns      Inc.      Inc.                  |
| Hozares douvelare                                                                                                    |                                   | De 0900 à 1200 + OPDIssionels (41 Pensiee consultation + Construction + Constructio + Constructi       |
|                                                                                                    | + Ajouter un créneau              | ◆ Apoter un cohea                                                                                                    |

Les motifs de rendez-vous ouvert au eRDV, avec pour chaque motif :

- La couleur associée au motif dans l'agenda,
- Le motif,
- La durée de consultation (en

Les créneaux des horaires d'ouvertures dédiés au eRDV, avec pour chacun :

- L'heure de début
- L'heure de fin
- Les jours de la semaine
- Si le créneau est réservé au grand public, aux professionnels ou aux deux
- Les motifs disponibles sur ce créneau.

Pour enregistrer les modifications, il est nécessaire de valider les modifications en bas de page.

## Ajout d'indisponibilités

Le professionnel depuis cet écran peut ajouter les plages d'indisponibilités qui vont s'appliquer à toutes les offres.

Chaque indisponibilité est constituée d'un date et heure de début, ainsi qu'une date et heure de fin.

| Mes indisponibilités      |                                                   |           |
|---------------------------|---------------------------------------------------|-----------|
|                           | 21/05/2020 24/05/2020 Plage horaire : 00:00 23:59 | ×         |
| + Ajouter indisponibilité |                                                   |           |
|                           |                                                   | ✓ Valider |

Pour enregistrer les modifications, il est nécessaire de valider les modifications en bas de page.

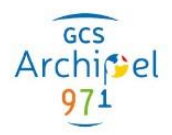

## c. <u>Rubrique mon agenda</u>

Un professionnel ayant un agenda de le consulter directement depuis une rubrique dans la vue service.

Le professionnel peut ainsi consulter les rendez-vous présents dans son agenda issus :

- Du Portail Grand Public
- D'un autre professionnel
- D'une prise de rendez-vous dans agenda

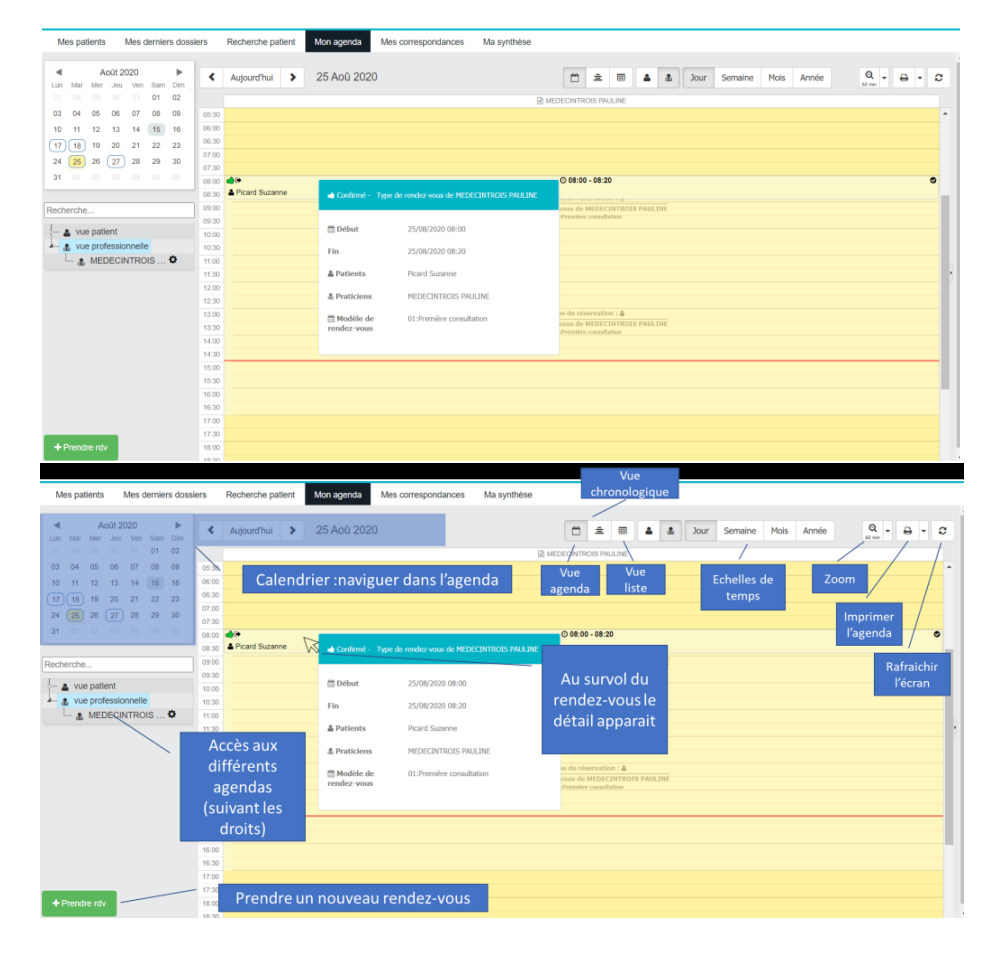

## d. <u>Portlet</u>

| E Mes derniers documents     ✓ C ヘ × | ≡ Prise en charge clinique                                        | ∡≎∧× <sup>≪</sup> |
|--------------------------------------|-------------------------------------------------------------------|-------------------|
| Aucun nouveau document               | Prescriptions Résultats Synthèses Comptes-rendu<br>Aucun document |                   |
|                                      | ■ Contexte de prise en charge                                     | <b>₹</b> C^×      |
| I n'y a pas de correspondances       | Cercle de confiance<br>IDOIN Agent                                |                   |
|                                      |                                                                   |                   |
|                                      |                                                                   |                   |

Une portlet permet d'afficher une section personnalisable. Si la personnalisation est autorisé, alors chaque section peut être modifiée et déplacée, si la personnalisation est activée.

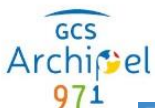

- permet de faire un glisser/déposer de la portlet. Il est ainsi possible de la déplacer et l'organiser dans la page comme on le souhaite.
  - A permet de modifier le titre de la portlet
  - Z permet de modifier la couleur du titre de la portlet
  - C permet de recharger les informations présentes dans la portlet
  - C permet de plier le contenu de la portlet
  - Z permet d'afficher la portlet en plein écran ; cliquer à nouveau pour réduire la portlet
  - Expermet de supprimer l'affichage d'une portlet

| E Dernières pers    | onnes connecté       | es           | ¢√≎       | ~~*×     |                      |
|---------------------|----------------------|--------------|-----------|----------|----------------------|
| Vous n'avez pas les | droits pour cette fo | nctionnalité |           |          |                      |
| E Prise en charg    |                      |              |           |          | ♦ <b>&amp;</b> /♂∧2: |
| Comptes-rendu       | Prescriptions        | Résultats    | Synthèses | Imagerie |                      |
| Aucun document      |                      |              |           |          |                      |

Lorsqu'on clique sur le bouton paramétrage des portlets, un bandeau apparait avec les portlets non affichées :

|  | C | ٢ |
|--|---|---|
|--|---|---|

Pour ajouter une potlet, faire un glisser/déposer de la portlet que l'on souhaite ajouter. Des zones de dépose vont apparaitre. Il est alors possible de la placer à l'endroit souhaité.

| E Prise en charge clinique | JOAX |  |
|----------------------------|------|--|
|                            |      |  |
|                            |      |  |
|                            |      |  |
|                            |      |  |
|                            |      |  |
|                            |      |  |
|                            |      |  |

|   | Prise en charge clinique |                                                       | 2 | \$ |
|---|--------------------------|-------------------------------------------------------|---|----|
| L | e bouton 🕤               | permet de réinitialiser la configuration des portlets |   |    |

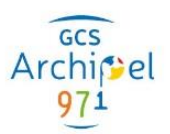

## e. La frise chronologique

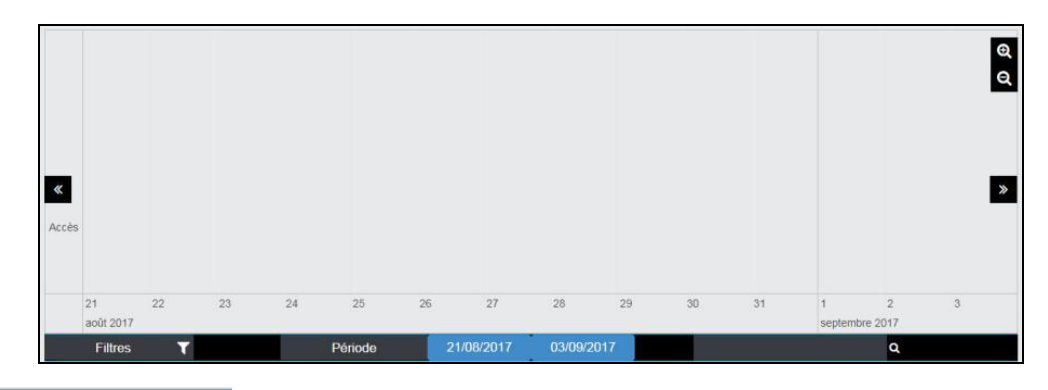

- 21/03/2016 21/03/2016
  - permet de sélectionner une plage de date personnalisé
- permet de se déplacer vers la droite ou vers la gauche

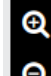

- permet de zoomer/dézoomer sur la frise
- La souris permet se déplacer dans la frise et de zoomer/dézoomer

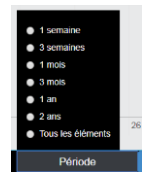

• Il est possible d'afficher des évènements sur une période de date définie

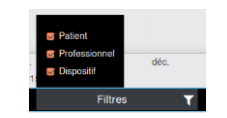

- Il est possible de filtrer les informations affichées grâce aux filtres présents en bas à gauche de la frise. Les filtres sont spécifiques au contenu de la frise.
- Il est possible de rechercher une chaine de caractères grâce au champ de recherche en bas à droite de la frise

#### 6) Recherche patient

Les onglets « Mes patients » et « Mes patients notifiés » sont des listes de travail qui sont paramétrables.

#### a. Mes patients

a

| Mes patients      | Mes patients notifiés Recherche | patient           |      |                        |      |            |             |              |          |         |          |
|-------------------|---------------------------------|-------------------|------|------------------------|------|------------|-------------|--------------|----------|---------|----------|
|                   |                                 |                   |      |                        |      |            |             |              | Recherch | er :    |          |
| Nom               | Prénom                          | Date de naissance | Sexe | InsC                   | Taux | N° dossier | Identifiant | Etat dossier | Alertes  | Actions | Parcours |
|                   |                                 | 19/11/1902        | •    | 0448685716413283718907 | 100% | 7157596841 | 100304      | •            | *        | 1       |          |
|                   |                                 | 28/07/1945        | •    |                        | 100% | 1856997791 | 589         | •            |          |         |          |
|                   |                                 | 06/04/1980        | •    |                        | 100% | 8205681148 | 24          | •            |          | 1       | P        |
|                   |                                 | 10/10/1992        | •    |                        | 100% | 2703394255 | 100533      | •            |          |         | P        |
|                   |                                 | 08/10/1993        | •    |                        | 100% | 7146938125 | 2           | •            | *        | /       |          |
| 1 à 5 sur 5 éléme | ents Afficher 25 🔅 éléme        | ents              |      |                        |      |            |             |              |          |         |          |

Cet onglet correspond à la liste des patients pour lesquels l'utilisateur connecté a un mandat. Un mandat représente l'autorisation donnée à un utilisateur ou à une entité (établissement ou réseau de santé) d'ouvrir le dossier d'un patient pendant une durée (déterminée ou non).

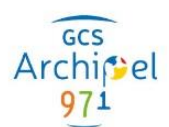

## b. Mes patients notifiés

| Mes patients     | Mes patients n   | otifiés | Recherche patie | ent               |      |                        |      |            |             |              |         |         |          |
|------------------|------------------|---------|-----------------|-------------------|------|------------------------|------|------------|-------------|--------------|---------|---------|----------|
|                  |                  |         |                 |                   |      |                        |      |            |             | Rechercher : |         |         |          |
| Nom de naissand  | e Nom d'usage    | Nom     | Prénom          | Date de naissance | Sexe | InsC                   | Taux | N° dossier | Identifiant | Etat dossier | Alertes | Actions | Parcours |
|                  |                  |         |                 | 19/11/1902        | ٠    | 0448685716413283718907 | 100% | 7157596841 | 100304      | •            |         | /       |          |
| 1 à 1 sur 1 élém | ents Afficher 25 |         | éléments        |                   |      |                        |      |            |             |              |         |         |          |
|                  |                  |         |                 |                   |      |                        |      |            |             |              |         |         |          |

Cet onglet correspond à la liste des patients pour lesquels l'utilisateur connecté à des notifications non lues.

c. <u>Recherche patient</u>

| Mes patient             | ts Mes     | derniers do | ossiers R   | echerche patient | Mon agenda    | Mes correspondance | es           |                 |      |         |          |            |               |             |              |
|-------------------------|------------|-------------|-------------|------------------|---------------|--------------------|--------------|-----------------|------|---------|----------|------------|---------------|-------------|--------------|
| PATIENT                 |            |             |             |                  |               |                    |              |                 |      |         |          |            |               |             |              |
| Nom<br>Date de<br>INS-C | naissanc   | 9           | MARTIN      |                  |               | Préno              | m            |                 |      |         |          | ¥          | _             |             |              |
|                         |            |             |             |                  |               |                    |              |                 |      |         |          |            | Ré            | initialiser | Rechercher   |
| IDP                     | Nom nais   | sance       | Nom d'usage | Prénom d'usage   | e Date de nai | ssance Sexe        | Consultation | Hospitalisation | Etat | Taux    | Parcours | N° dossier | Notifications | Action      | Etat dossier |
| 19000095                |            |             |             | PIERRE           |               | ď                  |              |                 | •    | 100,00% |          | 4298078116 |               | / 00        | •            |
| 20000011                |            |             |             | MARIE            |               | Ŷ                  |              |                 | ٠    | 100,00% | PP       | 8939979858 |               | / 0         | •            |
| 20000153                |            |             |             | Paul             |               | ď                  |              |                 | •    | 100,00% |          |            |               | <b>•</b> +  |              |
| 1 à 3 sur 3 🖌           | Afficher 2 | :5 - ite    | ems 🗘 🛛 Rec | herche           | x B           |                    |              |                 |      |         |          |            |               |             |              |

d. Accès au dossier d'un patient

Quelque soit l'onglet présentant une liste de patient les actions sont les suivantes. Il est possible d'accéder au dossier des patients en cliquant sur une ligne ou sur l'icône .

Les actions sont disponibles en fonction des droits et du paramétrage, parmi :

- Créer un dossier pour ce patient 🛨
- Consulter le dossier du patient 🖍
- Ajouter un document 🧖
- Voir la fiche identité
- Ajouter un rdv pour le patient 🛅

Si le dossier du patient est en mode échange, l'utilisateur accède directement au dossier.

Si le dossier du patient est en <u>mode partage</u> et que l'utilisateur a le droit d'accès au dossier, il peut accéder directement au dossier du patient. Sinon une pop-up permettant de choisir le contexte d'accès au dossier apparait. Les choix proposé dans cette pop-up sont définies en fonction des choix du site, du profil de l'utilisateur connecté et du mode du dossier patient.

## Archipel

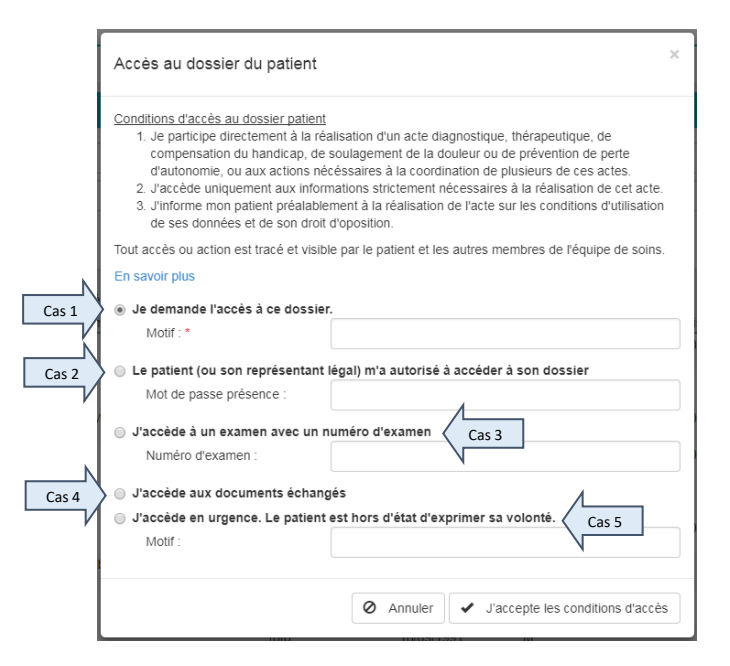

<u>Cas n°1 :</u> Le professionnel fait une demande d'accès au dossier aux membres de l'équipe de soins ou au patient en précisant un motif. Cette demande est notifiée à l'équipe de soins et au patient qui pourront via l'interface valider ou refuser cette demande. La demande expire sans réponse après un délai paramétrable (par défaut 1 mois). Durant la validité de la demande le professionnel demandeur ne peut pas refaire une demande.

<u>Cas n°2 :</u> Le patient autorise le professionnel à se connecter à son dossier et lui donne son mot de passe présence. Le professionnel le saisit et peut alors se connecter. Une fois dans le dossier, le professionnel a le droit de voir tous les documents que lui permet sa profession.

<u>Cas n°3 :</u> Le professionnel connecté souhaite accéder à un examen d'imagerie du patient dont il possède le numéro d'examen (soit transmis par le patient, soit par l'établissement). Le professionnel le saisit et peut alors accéder au dossier. Une fois dans le dossier, le professionnel a le droit de voir uniquement l'examen et les documents dont il est auteur ou destinataire.

<u>Cas n°4</u> : Le professionnel se connecte sans autorisation particulière, il verra uniquement les documents échangés dont il est l'auteur ou le destinataire.

<u>Cas n°5</u> : Le professionnel connecté souhaite accéder en urgence au dossier du patient. Ce cas apparait uniquement si le professionnel a le droit d'accès en urgence. Le professionnel saisit le motif de cette connexion en urgence. Une fois dans le dossier, il a le droit de voir tous les documents en fonction du droit d'accès en urgence configuré par le patient et de sa profession. L'accès en urgence est possible uniquement pour les dossiers patient en mode partage et dont le patient n'a pas refusé l'accès en urgence.

<u>Cas n°6 :</u> Le professionnel déclare qu'il fait partie de l'équipe de soins du patient conformément à la nouvelle loi et saisi un motif. Cet accès est une auto-habilitation. Une fois dans le dossier, il a le droit de voir tous les documents en fonction de sa profession.

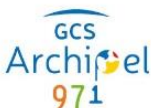

Dans certains cas le professionnel pourra revenir à la pop-up de contexte d'accès au dossier en cliquant sur la clé dans le bandeau patient :

| Profil patient | Vue 360 | Ligne de vie | Vue documentaire | Correspondance | Intervenants | Entourage |   |                  | 1   | ٩ |
|----------------|---------|--------------|------------------|----------------|--------------|-----------|---|------------------|-----|---|
|                |         |              |                  |                |              |           |   |                  |     |   |
|                |         |              |                  |                |              |           |   | Mode partage     |     |   |
|                |         |              |                  |                |              |           |   | Activé           |     |   |
|                |         |              |                  |                |              |           |   | Provisoire       |     |   |
|                |         |              |                  |                |              |           |   | Mode échange     |     |   |
|                |         |              |                  |                |              |           |   | Pré-dossier      |     |   |
|                |         |              |                  |                |              |           | 2 | Demande d'ouvert | ure |   |
|                |         |              |                  |                |              |           |   |                  |     |   |

#### 7) Dossier patient

a. Bandeau patient

Il est possible de plier/déplier le bandeau pour le rétrécir :

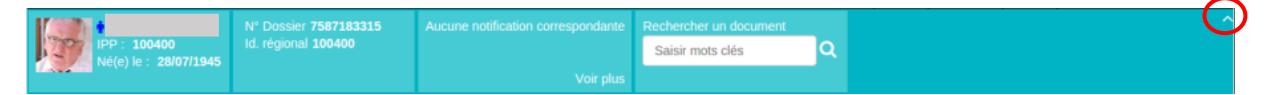

Le contenu et la position des widgets est paramétrable depuis la console d'administration.

#### **Widget patient**

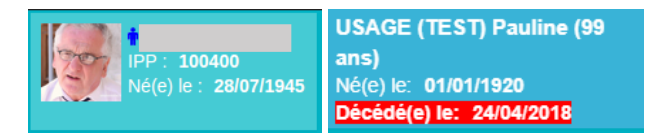

Ce bloc contient par défaut :

- Photo du patient (si connue d'Idéoldentity) •
- Sexe du patient : **Q**Féminin **O**Masculin •
- Nom et Prénom \* •
- Age
- Identifiant •
- Date de naissance \* •
- Date de déces \*\* surligné en rouge (uniquement dans le cas où le patient est décédé) •

\* informations présentes dans le bandeau patient plié.

\*\* dans le bandeau plié si le patient est décédé, seul la date de déces en rouge est affichée.

#### Widget dossier

Ce bloc contient par défaut :

- Numéro de dossier •
- Identifiant du patient •
- Le mode du dossier : échange ou partage •

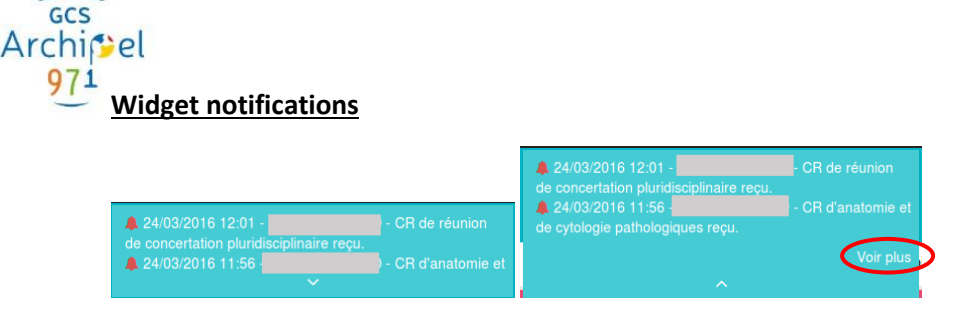

Ce bloc contient par défaut la liste des notifications d'importance supérieure à l'état « Intermédiaire » et liées au dossier du patient.

Le bouton « Voir plus » permet de visualiser l'ensemble des notifications liées au dossier du patient.

|                                                                           | S                     |        |                                                                     |                                              |              |         |     |
|---------------------------------------------------------------------------|-----------------------|--------|---------------------------------------------------------------------|----------------------------------------------|--------------|---------|-----|
| pe d'évènement                                                            |                       | Sél    | lectionner un type d'évènement                                      | ٣                                            |              |         |     |
| Niveau d'importance                                                       |                       | Sél    | lectionner un niveau d'importance                                   | *                                            |              |         |     |
| Etat                                                                      |                       | Sél    | lectionner un état                                                  |                                              |              |         |     |
| tification reçue entre le                                                 | 24/09/2015            |        | Et le                                                               |                                              |              |         |     |
|                                                                           |                       |        |                                                                     |                                              |              | Deather |     |
|                                                                           |                       |        |                                                                     |                                              |              | Hecher  | che |
|                                                                           |                       |        |                                                                     |                                              |              | Hecher  | che |
| tésultats de la recherch                                                  | 10                    |        |                                                                     |                                              |              | Hecher  | che |
| Résultats de la recherch                                                  | ie                    |        |                                                                     |                                              | Bacharobar - | Hecher  | che |
| ésultats de la recherch<br>Date                                           | e<br>Catégorie        | Résumé |                                                                     |                                              | Rechercher : | Actions | che |
| ésultats de la recherch<br>Date<br>4/03/2016 11:56                        | Catégorie<br>Document | Résumé | CR d'anatomie et de cytologie pa                                    | thologiques reçu.                            | Rechercher : | Actions | che |
| ésultats de la recherch<br>Date<br>4/03/2016 11:56 4<br>4/03/2016 12:01 4 | Catégorie<br>Document | Résumé | CR d'anatomie et de cytologie pa<br>CR de réunion de concertation p | thologiques reçu.<br>Iuridisciplinaire reçu. | Rechercher : | Actions | d   |

Par défaut, la recherche retourne les notifications reçues au cours des 6 derniers mois. Il est possible d'exécuter d'autres recherches grâce aux différents critères.

Le résultat de la recherche contient les informations suivantes :

| Date de   | Importance de la | Catégorie    | Etat de la   | Résumé de la | Actions sur la notification |
|-----------|------------------|--------------|--------------|--------------|-----------------------------|
| reception | notification     |              | notification | notification |                             |
|           | 🔺 Faible         | Dossier      | Non lu       |              | Marquer comme non lu        |
|           | A Intermédiaire  | Document     | Archivé      |              | Marquer comme lu            |
|           | Δ                | Habilitation | Aucune icône |              | Archiver                    |
|           | Important        | Πανιπατίοη   | lue          |              | e Restaurer                 |

#### Widget recherche de document

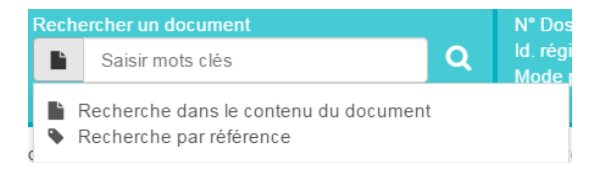

Le dernier bloc du bandeau patient permet de faire une recherche rapide de document. La recherche de document se fait soit sur le contenu soit sur la référence de l'examen (Accession number).

Lorsqu'on lance une recherche, on est redirigé vers un écran de recherche de documents plus complet.

#### b. Ajout de document depuis le menu

L'ajout de document peut se faire en cliquant sur le bouton suivant :

Profil patient Vue 360 Ligne de vie Vue documentaire Correspondance Intervenants Entourage Tracabilite -

Cet écran permet à l'utilisateur d'ajouter un document au dossier du patient.

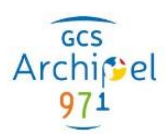

|                                |                                                                           | Acte             | Début Fin        |
|--------------------------------|---------------------------------------------------------------------------|------------------|------------------|
| e*                             |                                                                           | Date création    | Date création    |
| sseurs                         | Sélectionner un ou plusieurs classeurs O Ajoute                           | Commentaire      |                  |
| stinataires                    | Sélectionner un ou plusieurs destinataires                                | Numéros d'examen | Numéros d'examen |
|                                |                                                                           |                  | O Ajouter        |
|                                |                                                                           |                  | • Alorea         |
|                                |                                                                           |                  |                  |
| umont                          |                                                                           |                  |                  |
| ument                          |                                                                           |                  |                  |
| cument<br>réer un document PDF | <ul> <li>Rédiger un document texte</li> <li>Déposer un fichier</li> </ul> |                  |                  |

Pour ajouter un document, les parties « Informations du document » et « Document » doivent être complétées.

#### Informations du document

Dans cette partie, l'utilisateur complète les informations relatives au document qu'il souhaite soumettre :

- Type de document à choisir dans l'arborescence des types de document (Obligatoire). L'utilisateur peut uniquement soumettre des documents dont le type lui est autorisé.
- Titre du document (Obligatoire).
- Confidentialité : par défaut le niveau de confidentialité est normal. Pour le modifier, cliquer sur l'icône 

   La fenêtre suivante apparait, il est alors possible de modifier le niveau de confidentialité.

| Ajouter le niveau d          | e confidentialité du document ×                                                                                                    |
|------------------------------|----------------------------------------------------------------------------------------------------|
| Niveau de<br>confidentialité | <ul> <li>If Niveau de confidentialité : Normal</li> <li>Inveau de confidentialité : Restreint</li> <li>Niveau de confidentialité : Privé</li> </ul> |
|                              | Annuler Valider                                                                                                    |

**Normal :** le document est visible de tous en fonction de leurs droits

**Restreint**: le document est visible uniquement des personnes ayant le droit et dont le niveau d'accès est proche (par défaut ce sont les intervenants dans le cercle de confiance et le(s) médecin(s) traitant(s)).

**Privé :** le document est visible uniquement par l'auteur et le patient.

 Bloquer le document au patient : par défaut le patient peut voir le document. Pour le modifier, cliquer sur l'icône <sup>a</sup>. La fenêtre suivante apparait, il est alors possible de masquer le document au patient.

| Bloquer le documen | t au patient | ×               |
|--------------------|--------------|-----------------|
| Bloqué au patient  | ھ  🔺         |                 |
|                    |              | Annuler Valider |

- Commentaire sur le document.
- Classeurs : permet de mettre un document dans un classeur. Il est possible :

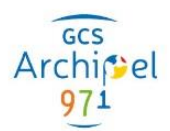

| Créer un classeur |  |         | ×       |
|-------------------|--|---------|---------|
| Nom du classeur   |  |         |         |
|                   |  | Annuler | Valider |

- De sélectionner un classeur existant dans la liste déroulante du champ « Classeurs ».

- De créer un nouveau classeur en cliquant sur le bouton « + Ajouter ». L'écran suivant s'affiche et permet de donner un nom au classeur que l'on veut créer.

Un classeur est un groupement virtuel de documents regroupées par catégorie comme par exemple, une période de soins, des vaccins, une équipe soignante, une spécialité clinique ou un état de santé du patient.

#### Document

Cette partie permet de saisir le contenu du document.

Créer un document PDF Rédiger un document texte Déposer un fichier

Il est possible de :

- « Créer un document PDF » : l'utilisateur rédige son document dans l'éditeur de texte, le document sera converti en PDF.
- « Rédiger un document texte » : l'utilisateur rédige son document dans l'éditeur de texte, le document sera converti en CDA de niveau 1.
- « Déposer un fichier » : l'utilisateur a un document déjà existant, il le dépose.

Les formats de document autorisés par défaut sont les suivants : pdf, jpeg, jpg, txt, xml

Si le fond est rouge, cela signifie que le format du document que l'on souhaite ajouter n'est accepté.

La taille des documents déposés ne doit pas excéder 2Mo.

Utiliser une de ces trois options pour remplir le document. Le document est obligatoire. Une fois toutes les informations saisies, cliquer sur le bouton « Valider » pour soumettre le document.

c. Ajout multiple de documents

| Y | Erreur sur le fichier CR_opération.pdf<br>Echec de l'envol | Profil patient | Vue 360 | Ligne de vie | Vue documentaire | Correspondance | Intervenants | Entourage | Tracabilite - |
|---|------------------------------------------------------------|----------------|---------|--------------|------------------|----------------|--------------|-----------|---------------|
|   |                                                            |                |         |              |                  |                |              |           |               |

Cet écran permet à l'utilisateur d'ajouter plusieurs documents

en même temps au dossier du patient.

Pour ajouter un document, les parties « Informations générales » et « Documents » doivent être complétées.

| Informations générales     |                                            |                               |              |
|----------------------------|--------------------------------------------|-------------------------------|--------------|
| Destinataires              | Sélectionner un ou plusieurs destinataires |                               |              |
| Traitement par lot :       | Début                                      | Fin                           | <b>≜ </b> ∎° |
|                            |                                            |                               |              |
| Documents                  |                                            | Prévisualisation              |              |
| Glisser-déposer votre fict | hier ici                                   | Aucune donnée à prévisualiser |              |
| (ou cliquer pour parcourin | 0                                          |                               |              |
|                            |                                            |                               |              |
|                            |                                            |                               |              |
|                            |                                            |                               |              |
|                            |                                            |                               |              |

Compléter les informations générales des documents à soumettre.

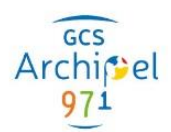

Déposer un ou plusieurs documents déjà produits. Pour cela, faire un glisser/déposer des fichiers ou les sélectionner dans le navigateur de fichiers.

| Documents                                                        |  |  |  |  |  |  |  |
|------------------------------------------------------------------|--|--|--|--|--|--|--|
| Glisser-déposer votre fichier ici<br>(ou cliquer pour parcourir) |  |  |  |  |  |  |  |
|                                                                  |  |  |  |  |  |  |  |

Une fois que les documents ont été ajoutés, un bloc apparait pour chaque document :

| Documents                                 |                                                                     |              |  |  |  |  |
|-------------------------------------------|---------------------------------------------------------------------|--------------|--|--|--|--|
| Glisser-déposer vo<br>(ou cliquer pour pa | xtre fichier ici<br>arcourir)                                       |              |  |  |  |  |
| 400.%                                     | Ordonnance de sortie                                                | e X          |  |  |  |  |
| 100 %                                     | Début Fin Commentaire                                               | <u> </u>     |  |  |  |  |
| Succès de la cor                          | inversion du document. Merci de prévisualiser le document converti. |              |  |  |  |  |
|                                           |                                                                     |              |  |  |  |  |
|                                           | CR Consultation cardiologie                                         |              |  |  |  |  |
| 100 %                                     | Sélectionner                                                        | · 🔺          |  |  |  |  |
|                                           | Début Fin Commentaire                                               |              |  |  |  |  |
| Succès de la cor                          | nversion du document. Merci de prévisualiser le document converti.  |              |  |  |  |  |
|                                           |                                                                     | ,            |  |  |  |  |
|                                           | CR passage aux urgences 2017 08 30                                  |              |  |  |  |  |
| 100 %                                     | 100 % Sélectionner +                                                |              |  |  |  |  |
|                                           | Début Fin Commentaire                                               |              |  |  |  |  |
| Succès de la cor                          | nversion du document. Merci de prévisualiser le document converti.  |              |  |  |  |  |
|                                           |                                                                     |              |  |  |  |  |
|                                           | CR Scanner                                                          | _ <b>_</b> ` |  |  |  |  |

Le bloc contient :

- : avancement de l'upload du document.
- Titre du document (obligatoire) : pré-rempli avec le titre du fichier uploader. Il est possible de le modifier.
- Type de document (obligatoire) : à choisir dans l'arborescence des types de document. L'utilisateur peut uniquement soumettre des documents dont le type lui est autorisé.
- Confidentialité : par défaut le niveau de confidentialité est repris des informations générales. Il est possible de le modifier, en cliquant sur l'icône.
- Bloquer le document au patient : par défaut l'information est reprise des informations générales. Il est possible de le modifier, en cliquant sur l'icône.
- Acte : permet de définir une date de début et de fin d'acte. Si les dates d'actes ne sont pas complétées, ce sont les dates d'actes du traitement par lot qui seront prises par défaut.
- Pour ajouter un commentaire, cliquer sur le bouton « Commentaire ».

| Archip<br>971 | el    |                                                                         |                                          |             |     |   | Si to        |
|---------------|-------|-------------------------------------------------------------------------|------------------------------------------|-------------|-----|---|--------------|
|               | 100 % | Radio de la jambe droit 06/201<br>Document encapsulant une ima<br>Début | 5<br>age d'illustration non DICOM<br>Fin | Commentaire | X v |   | rem<br>valid |
|               |       |                                                                         |                                          |             |     |   |              |
|               | ×     | Erreur sur le fichier CR_opératie<br>Echec de l'envoi                   | on.pdf                                   |             |     | × | Si le<br>doc |

Si toutes les informations obligatoires sont remplies et que le document est de type valide, le bloc a un fond vert.

Si le fond est rouge, cela signifie que le document que l'on souhaite ajouter n'a pas un format accepté.

Les formats de document autorisés par défaut sont les suivants : pdf, jpeg, jpg, txt, xml

La taille des documents déposés ne doit pas excéder 2Mo.

Il est possible de pré-visualiser le document avant de le soumettre. Pour cela, cliquer sur le bloc du document. Le document apparait alors à droite de la liste de document. Le document en cours de visualisation apparait en surbrillance bleu.

| Documents                                    |                                                                                |             | Prévisualisation                                                                      |                                                                                                    |       |
|----------------------------------------------|--------------------------------------------------------------------------------|-------------|---------------------------------------------------------------------------------------|----------------------------------------------------------------------------------------------------|-------|
| Glisser-déposer votre<br>(ou diquer pour par | s fichier ici<br>zourir)                                                       |             | □                                                                                     | aur1 = + Zoom automatique t                                                                                                    | e 6 » |
| 100 %                                        | Ordonnance de sortie<br>Prescription de médicamenta                            | 10 × 1      | $\odot$                                                                               | MEDECINE 1                                                                                                    |       |
| Succès de la conv                            | Début Plin<br>estion du document. Merci de prévisualiser le document converti. | Commentaire | Centre Hospitalier<br>Boulevard des fleurs<br>06100 Moulmaart<br>Tél : D8 32 45 60 00 | Service de médecine 1<br>Doctave BACHER<br>Chard de POla<br>Anden chaf de cliniqua<br>Tél: 08 22 46 0 20<br>e-mail: secretariat medecine@ch-moulineart.fr |       |
|                                              |                                                                                |             | Identification du patient<br>STARK Santa<br>Né le 26(00/1990<br>IPP : 35000318        | ORDONNANCE DE SORTIE                                                                                                    |       |

Il est possible de supprimer un document en cliquant sur la croix en haut à droite du bloc.

| Ordonnance de sortie                                                              |                                       |       |     |             | ີ |
|-----------------------------------------------------------------------------------|---------------------------------------|-------|-----|-------------|---|
| 100 %                                                                             | 100 % Prescription de médicaments × - |       |     |             |   |
|                                                                                   |                                       | Début | Fin | Commentaire |   |
| Succès de la conversion du document. Merci de prévisualiser le document converti. |                                       |       |     |             |   |

Une fois toutes les informations complétées, cliquer sur le bouton « Valider » pour soumettre les documents.

d. <u>Changement de contexte d'accès (présence, urgence ou destinataire) en mode</u> partage

Si le dossier du patient est en mode partage et dans le cas où le professionnel se connecte sans autorisation particulière, il verra uniquement les documents dont il est l'auteur ou le destinataire. Dans ce cas il est possible d'accéder à la pop-up de choix du contexte d'accès au dossier en cliquant sur la clé dans le bandeau patient.

|--|

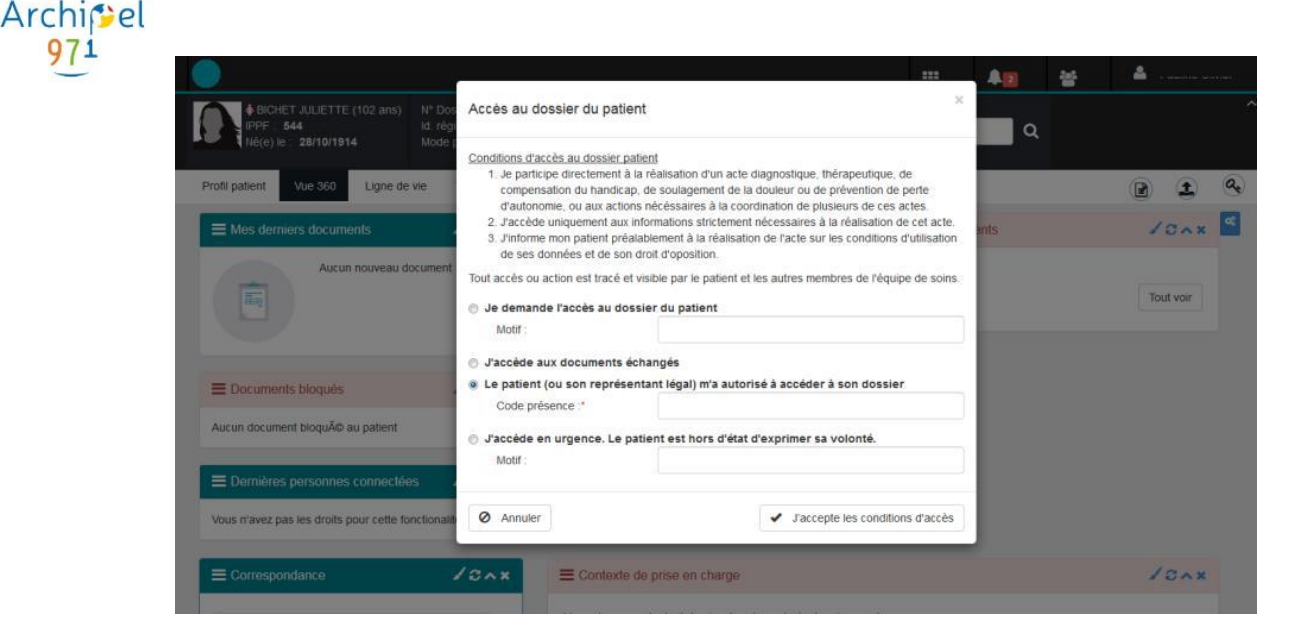

e. Recherche de document

Saisir mots clés

È

GCS

La recherche de document est accessible depuis la recherche rapide du bandeau patient.

La recherche rapide redirige vers l'écran de recherche avancée :

| Profil patient Vue 360                | Ligne de vie Vue document    | Correspondance | Intervenants Entourage |                                  |            |   |
|---------------------------------------|------------------------------|----------------|------------------------|----------------------------------|------------|---|
| lecherche                             |                              |                |                        |                                  |            |   |
| Contenu                               |                              |                | Types de document      | 🖵 🗑 🔊 Tous les types de document |            |   |
| îitre                                 |                              |                | Auteur                 |                                  | Ŧ          |   |
| Commentaire                           |                              |                |                        |                                  |            |   |
| lasseur                               | Sélectionner un ou plusieurs | classeurs      |                        |                                  |            |   |
| téférence                             |                              |                |                        |                                  |            |   |
| echercher dans la langue<br>ourante ? | 2                            |                |                        |                                  |            |   |
| intre le :                            | et le :                      |                |                        |                                  |            |   |
|                                       |                              |                |                        |                                  | Rechercher | , |

Le résultat de la recherche donne la liste des documents qui se présente sous la forme suivante :

| i Fiche prévention n°10007 ( CR ou fiche de consultation ou de visite ) - GUIGNARD BENJAMIN | 17/02/2016 13:21 |
|---------------------------------------------------------------------------------------------|------------------|
|                                                                                             | 📄 i 📜            |

Pour chaque document, il est possible de :

- 📄 Afficher le document dans la « Vue documentaire »
- Consulter les informations sur le document
- E Comparer le document avec un autre

Ce bloc permet de consulter les informations relatives au document (titre, date de création, ...). Il s'agit uniquement d'une consultation.

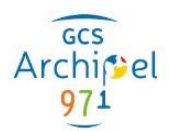

| Résultats de la recherche                                                                                                    | Informations du document Document                                                                                                    | х                                                                           |
|----------------------------------------------------------------------------------------------------|----------------------------------------------------------------------------------------------------|-----------------------------------------------------------------------------|
| CRACP du 19 mars 2016 ( CR 4'mationie et de cytologie pathologiques ) - BLANC RICHARD 244032016 11-55     uboratore d'autorinie et de process pathologiques. Consitre les principes de base de relatadon des techniques     morphologiques suivantes                                                                                                    | Titre CRACP du 10 /<br>Date de création 24/03/2016 11:<br>Classe du document Comptes rendu                                                                                                    | nans 2016<br>55:57<br>6 (10)                                                |
| CRACP But Trans 2019. (CR d'anatomie et de cytologie pathologiques ) - BLANC RICHARD 244032019 12:10     Autor CMR 2710.000E PATHOLOGIQUES 32 15042012 En secteur public, les structures sont incluses dans des pôles, le     plus souvent     C Autor CMR 2 Autor 2 Autor 2 Aut | Format Critical analone Critical analone | et de systeligie particiographie (11545-1)<br>corps non structuré en PdSA-1 |
|                                                                                                    | Auteur BLANC RICHA                                                                                                    | 0                                                                           |
|                                                                                                    | Bloqué au patient                                                                                                    |                                                                             |

#### Un autre onglet permet de consulter le document.

| isultats de la recherche                                                                                                    | ^ +                       | formations du document Document |                                                 |                     |
|----------------------------------------------------------------------------------------------------|---------------------------|---------------------------------|-------------------------------------------------|---------------------|
| D CRACE do 10 mars 2018 / CR d'anatomia et de cotologie pathologieure \ . Bi ANC BICHARD                                    | 24.02.2046 44.66          | P t l Paper I I aur             | 7 — + Zoom automatique =                        | 0 B R               |
| El chiece da la mais solo ( chia amaionne el de chiologie pariologiques ) - BCHIC HICHRID                                   | 24/03/2010 11:00          |                                 |                                                 |                     |
| <ul> <li>laboratoire d'anatomie et de cytologie pathologiques. Connaître les principes de base de réalisation de</li> </ul> | es techniques             | Connelline for principles de la | and de réalization des tacknisues mombalass     | inune culumpter :   |
| morphologiques suivantes                                                                                                    | (A = )=                   | comande les principes de c      | ase de realisation des techniques morpholog     | fiques sumarites .  |
|                                                                                                    | (iii) * PS                | bistologie,                     | in hybridation is situ                          |                     |
|                                                                                                    |                           | matologie, immunomatochim       | ile, nyondadon in situ.                         |                     |
| G CHACP du 7 mars 2016 ( CH d'anatomie et de cytologie pathologiques ) - BLANC HICHAHD                                      | 24/03/2016 12:10          | Connaître les principes per     | nettant de réaliser des techniques de biologie  | moléculaire non     |
| <ul> <li>ANATOMIE CYTOLOGIE PATHOLOGIQUES 32 15/04/2012 En secteur public , les structures sont inci</li> </ul>             | luses dans des pôles , le | morphologiques sur les prél     | èvements tissulaires/cellulaires, ainsi que leu | rs principales      |
| bere sonned                                                                                                    | D 1 -                     | indications                     |                                                 |                     |
|                                                                                                    | EE1 & FF                  | (110-127) (110-120)             |                                                 |                     |
|                                                                                                    |                           | Connaître les principales in    | dications de l'examen extemporané, son princ    | cipe de réalisation |
|                                                                                                    |                           | et ses                          |                                                 |                     |
|                                                                                                    |                           | limites.                        |                                                 |                     |
|                                                                                                    |                           | Connaître les exigences né      | ressaires pour l'utilisation des prélévements ( | dans des travaux    |
|                                                                                                    |                           | de                              | and a first state of the protocol and the       | antia ana na mani   |
|                                                                                                    |                           | recherche                       |                                                 |                     |
|                                                                                                    |                           | Connaître les principes de r    | Aalisation transmission et utilisation des préé | évements à visée    |
|                                                                                                    |                           | sanitaire                       |                                                 |                     |
|                                                                                                    |                           | et de recherche                 |                                                 |                     |
|                                                                                                    |                           | 1 Cánárolitán                   |                                                 |                     |
|                                                                                                    |                           | 1. Generantes                   |                                                 |                     |
|                                                                                                    |                           | 1.1. Prélèvements               |                                                 |                     |
|                                                                                                    |                           | Différents prélèvements         |                                                 |                     |

## Comparateur de document

Lorsqu'on clique sur l'icône 🔚, le document est ajouté à la sélection. Un bloc « Sélection » apparait alors en haut à droite de l'écran.

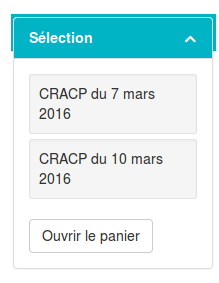

Le bloc « Sélection » contient la liste des documents que l'on souhaite comparer. Cliquer sur le bouton « Ouvrir le panier » pour comparer les documents. Le bloc « Sélection » est présent tant qu'il contient des documents.

L'écran de comparaison de documents est le suivant :

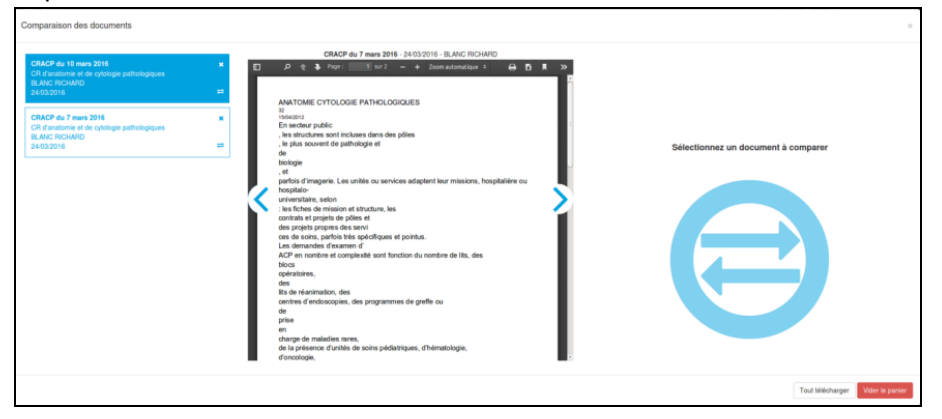

Par défaut, le premier document sélectionné est affiché. Pour le comparer avec un autre document cliquer sur l'icône =. Le document s'affiche alors à droite du document de base. Cela permet de comparer le contenu des deux documents.

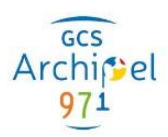

| Comparaison des documents                                                                                                    |                                                                                                    |                                                                                                    |
|----------------------------------------------------------------------------------------------------|----------------------------------------------------------------------------------------------------|----------------------------------------------------------------------------------------------------|
| CRACIF de 19 mars 2016<br>CR 2 activities et de spikilige participigants<br>ILLAUS (FOLING)<br>RECEDENT<br>RECEDENT<br>RECEDEN | CACCP do 2 more 2016: 2010011 CACCPCCONTINUE      CACCP do 2 more 2016: 2010011 CACCPCCONTINUE      CACCPC do 2 more 2016: 201001 CACCPCCONTINUE      CACCPC do 2 more 2016: 201001 CACCPCCONTINUE      CACCPCCONTINUE      CACCPC do 2 more 2016: 201001 CACCPCCONTINUE      CACCPCCONTINUE       CACCPCCONTINUE      CACCPCCONTINUE      CACCPCCONT | Clark of a Stranger Stranger Stran |
|                                                                                                    |                                                                                                    | Tout télécharger Vider le panier                                                                                                    |

Le document avec le cadre blanc est le document de base, celui qui apparait à gauche. Il est possible de changer le document de base en cliquant sur un autre document de la liste ou en cliquant sur les flèches à droite et à gauche du document de base.

Le bouton « Tout télécharger » permet de télécharger l'ensemble des documents du panier. Le bouton « Vider le panier » permet de supprimer tous les documents du panier.

## f. Vue documentaire

La « Vue documentaire » permet de visualiser l'ensemble des documents du dossier du patient, auxquels l'utilisateur a accès en fonction de ses droits.

|   | Profil patient Vue 360 Ligne de vie Vue documentaire Corresponda | in                 |
|---|------------------------------------------------------------------|--------------------|
|   | Par type Par date Par classeurs Nouveaux                         | Différentes vues   |
|   | Comptes rendus (6)                                               |                    |
|   | <ul> <li>CR d'examens biologiques (1)</li> </ul>                 |                    |
|   | CR d'imagerie médicale (2)                                       |                    |
|   | CR CT Thorax INJ                                                 |                    |
|   | CR IRM                                                           |                    |
|   | CR de télé-médecine (télé-consultation) (1)                      |                    |
|   | 1479847968348                                                    |                    |
|   | CR hospitalier (séjour) (1)                                      |                    |
|   | CR hospitalier (séjour)                                          |                    |
|   | Lettre de sortie (1)                                             |                    |
| < | Traitements prescrits ou administrés (1)                         |                    |
|   | Prescription (autre) (1)                                         |                    |
|   | Prescription pour IRM Medullaire                                 |                    |
|   | Sélectionner plusieurs<br>Ajouter un docume                      | s documents<br>ent |
|   | Sélectionner O Document O Classeur Ajoute                        | er un classeur     |

## Les vues

La vue documentaire peut se faire au travers de différentes vues :

- Par type : Contient l'arbre des types de document, avec la liste de tous les documents associés.
- Par date : contient l'ensemble des documents regroupés en fonction de leur ancienneté (Cette semaine, Plus de 15 jours, Plus d'un mois, Plus d'un an).
- Par classeurs : contient la liste des classeurs avec les documents qu'ils contiennent.
- Nouveaux : listes des documents non lus.

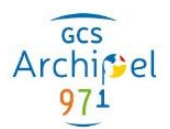

- Bloqués : liste des documents bloqués en attente d'une consultation d'annonce. Cette vue apparait uniquement si le patient a des documents bloqués.
- Par auteur : contient l'ensemble des documents regroupés en fonction de leur auteur.
- Par séjours : contient l'ensemble des documents regroupés par séjours, information présente dans les métadonnées du document. Si aucun séjour n'est lié au document alors le document sera affiché dans la section « Hors séjour hospitalier ».

Quel que soit la vue, l'utilisateur voit uniquement les documents auxquels il a accès.

Par défaut, l'utilisateur arrive sur la vue « Par type » de document. L'arbre des documents est déplié de façon à rendre visible tous les documents non lus. Pour un type document donné, les documents sont affichés du plus récent au plus ancien.

| ✓ Comptes rendus (43)                         | 10 |
|-----------------------------------------------|----|
| ▶ CR d'anesthésie (1)                         |    |
| CR ou fiche de consultation ou de visite (10) | 8  |
| ▶ Lettre de sortie (9)                        | 2  |
| ► CR hospitalier (séjour) (4)                 |    |

Le nombre entre parenthèses à la fin du type de document correspond au nombre de document de ce type.

Le nombre affiché en bout de ligne correspond au nombre de documents non lus. Un document non lu est un document pour lequel une notification a été reçue mais n'a pas encore été consulté.

Les documents non lus sont précédés de l'icône 
. Lorsqu'on consulte un document non lu, celui-ci passe à l'état lu, l'icône devient grise 
. Pour passer un document de l'état lu à l'état non lu, cliquer sur l'icône présent à gauche du titre du document.

Les documents ayant une annexe ont une icône avec un trombone, ainsi le nombre de documents annexes.

#### Sélectionner plusieurs documents

Le bouton « Sélectionner » en bas de l'arbre des documents permet, lorsqu'on clique dessus, de faire apparaitre des cases à cocher devant chaque document, et ainsi de pouvoir les sélectionner. La liste des documents est alors en mode sélection.

#### Mode Consultation

| ▼ Comptes rendus (54)                         | 10 |
|-----------------------------------------------|----|
| ► CR d'anesthésie (1)                         |    |
| CR ou fiche de consultation ou de visite (11) |    |
| ✓ Lettre de sortie (11)                       | 6  |
| Lettre de sortie du 21 mars 2016              |    |
| Lettre de sortie du 15 mars 2016              |    |

#### Mode sélection

| ✓ Comptes rendus (54)                                             | 10 |
|-------------------------------------------------------------------|----|
| <ul> <li>CR d'anesthésie (1)</li> </ul>                           |    |
| <ul> <li>CR ou fiche de consultation ou de visite (11)</li> </ul> |    |
| ✓ Lettre de sortie (11)                                           | 6  |
| Lettre de sortie du 21 mars 2016                                  |    |
| Lettre de sortie du 15 mars 2016                                  |    |

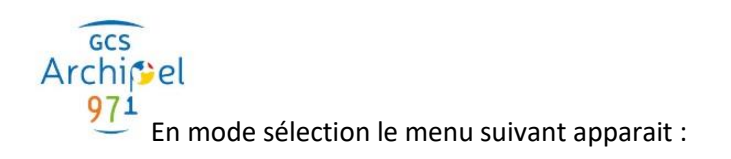

| 🏲 Ajouter au p<br>🕹 Télécharger | anier      |          |  |
|---------------------------------|------------|----------|--|
| Effacer la sé                   | lection    |          |  |
| ✓ Sélection ▲                   | O Document | Classeur |  |

Ce menu permet :

- D'ajouter plusieurs documents au panier pour les comparer
- De télécharger plusieurs documents en même temps. Une pop-up apparait permettant de récapituler la liste des documents et de définir le nom de l'archive à télécharger.
- De sortir du mode sélection

## Ajouter un document depuis la vue documentaire

Il est possible d'ajouter un nouveau document en cliquant sur le bouton « + Document ». Le fonctionnement est le même que lors d'un ajout de document depuis le menu

## Ajouter un classeur depuis la vue documentaire

Il est possible d'ajouter un nouveau classeur en cliquant sur le bouton « + Classeur ». Lors de l'ajout d'un classeur, la pop-up suivante apparait. Elle permet de définir le nom du classeur que l'on souhaite créer. Cliquer sur « Valider » pour créer le classeur.

Le nouveau classeur est visible dans la vue par classeurs par tous les utilisateurs (patient ou professionnel).

## **Consulter un document**

Pour consulter un document, cliquer sur le titre du document. Le document s'affiche à droite de l'arbre.

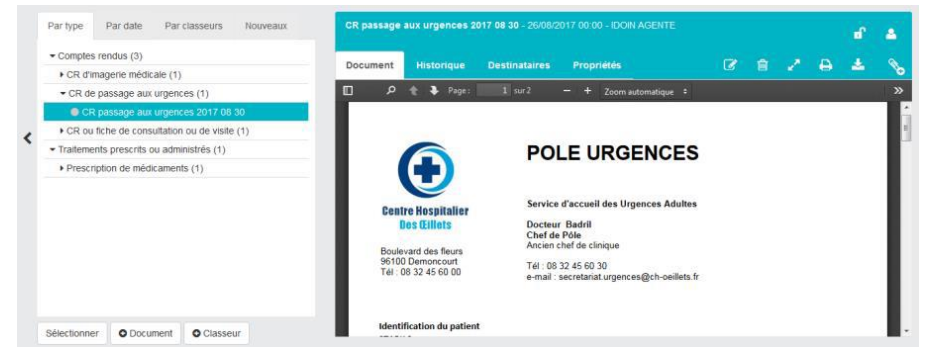

Pour agrandir l'écran de visualisation du document, il est possible de cacher la liste des documents.

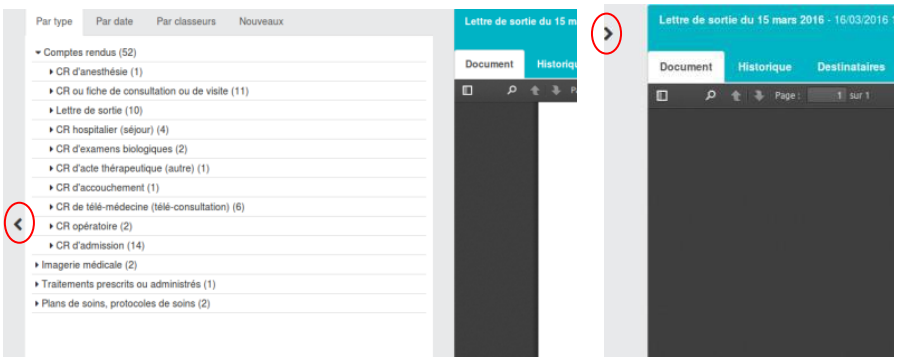

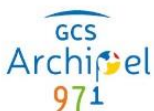

Le bandeau haut du document contient le nom, la date de création et l'auteur du document. Il comporte également différents onglets permettant de visualiser l'ensemble des informations du document. Il contient finalement les boutons d'actions possibles sur un document.

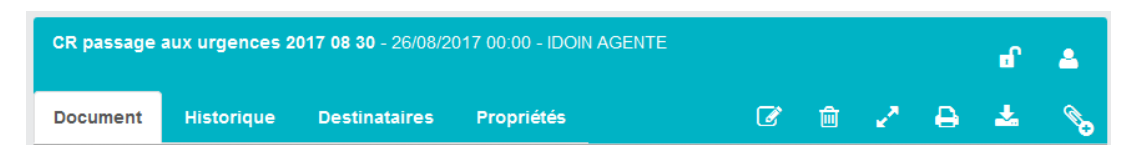

Les onglets sont les suivants :

#### • Document : permet de visualiser le document

| Document | Historique | Destinataires                    | Propriétés               |                                                | Ø |  | ₿    | *   | S        |
|----------|------------|----------------------------------|--------------------------|------------------------------------------------|---|--|------|-----|----------|
| م 🛛      | 🏦 🦆 Page : | 1 sur 2                          |                          | — + Zoom automatique ÷                         |   |  | ۵    | B N | <b>»</b> |
|          | G          | estion de la R                   | RCP                      |                                                |   |  |      |     |          |
|          | RC         | CP Poumon du 04/                 | 03/2016 09:00            | de la 3C référente 3C                          |   |  |      |     |          |
|          | M          | édecins responsab                | les RCP : •              | IDOIN Agent                                    |   |  |      |     |          |
|          | M          | otif de la RCP : A               | Avis diagnost            | que                                            |   |  |      |     |          |
|          | Lie        | eu de la réunion : 1<br>F        | I, Rue de la F<br>FRANCE | aix 75001 Paris                                |   |  |      |     |          |
|          |            |                                  |                          |                                                |   |  |      |     |          |
|          | In         | formations cl                    | liniques                 |                                                |   |  |      |     |          |
|          | Ci         | irconstance de la de             | écouverte :              | Manifestation clinique                         |   |  |      |     |          |
|          | Da         | ate du diagnostic :              |                          | 01/02/2016                                     |   |  |      |     |          |
|          | Si         | iège de la tumeur p              | primitive :              | C34 - tumeur maligne des bronches et du poumon |   |  | - 8  |     |          |
|          | St         | tade du traitement :             |                          | PNEUMO : poumon                                |   |  | - 11 |     |          |
|          | La         | atéralité :                      |                          | Droite                                         |   |  |      |     |          |
|          | Ar         | ntécédents et co-m<br>fgjfdjh    | orbidité :               |                                                |   |  |      |     |          |
|          | Re         | echute :                         |                          | Non                                            |   |  | - 1  |     |          |
|          | IT         | NM actualisée :                  |                          | T 2 N 1b M 1b                                  |   |  | - 11 |     |          |
|          | Si         | ites métastatiques :             |                          | Pulmonaire                                     |   |  | - 11 |     |          |
|          | Hi         | istoire de la maladie<br>gfhjghj | e:                       |                                                |   |  |      |     |          |
| ge Auge  | Q          | uestion posée à la               | RCP :                    |                                                |   |  | _    |     |          |

 Historique : contient l'historique du document, c'est-à-dire par qui et quand le document a été créé, modifié ou encore ajouté à une annexe.

| Document         | Historique       | Destinataires | Propriétés |                       | C 🛍 🖉 🖨 📥                                                                                        | S.     |
|------------------|------------------|---------------|------------|-----------------------|--------------------------------------------------------------------------------------------------|--------|
|                  |                  |               |            |                       | Rechercher :                                                                                     |        |
| Date             |                  |               | Auteur     |                       | Description                                                                                      | Action |
| 24/03/2016 15:5  | 51               |               | BLANG      | CRICHARD (P000000045) | ConfidentialityCode modifié. Ancienne valeur : 'Normal' /<br>Nouvelle valeur : 'Bloqué','Normal' |        |
| 24/03/2016 15:2  | 25               |               | BLANG      | CRICHARD (P000000045) | Contenu modifié.                                                                                 |        |
| 24/03/2016 15:2  | 25               |               | BLANG      | RICHARD (P00000045)   | Contenu modifié.                                                                                 | ۵      |
| 24/03/2016 12:0  | )1               |               | BLANG      | RICHARD (P00000045)   | Version initiale                                                                                 | D      |
| 1 à 4 sur 4 élén | nents Afficher 1 | 0   éléments  |            |                       |                                                                                                  |        |

La colonne action permet de consulter les différentes versions du document.

#### • Destinataire : contient la liste des destinataires du document.

| Document       | Historique      | Destinataires | Propriétés |         | G  | Ê       | e. | ₽ | * | <b>S</b> |
|----------------|-----------------|---------------|------------|---------|----|---------|----|---|---|----------|
| Liste des dest |                 |               |            |         |    |         |    |   |   | +        |
|                |                 |               |            |         | Re | hercher | :  |   |   |          |
| Nom            |                 |               | Туре       | Contact |    |         |    |   |   |          |
| ROY ADELIN     | E (P00000046)   |               | Personne   |         |    |         |    |   |   | ×        |
| 1 à 1 sur 1 é  | éments Afficher | 10 🛟 éléments |            |         |    |         |    |   |   |          |

Il est possible depuis cet écran, si on a le droit, d'ajouter et/ou de supprimer un destinataire.

• **Propriétés** : contient les métadonnées XDS. Il s'agit des spécifications techniques du document. L'écran contient une partie document, une partie auteur, une partie patient, une partie acte et une partie confidentialité.

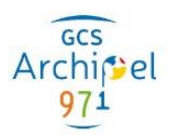

| Document Historique          | Destinataires Propriétés                           | C 🕯 🖍 🖨 🕿 📎                    |
|------------------------------|----------------------------------------------------|--------------------------------|
| Informations du docu         | ment                                               |                                |
| Titre                        | CR ou fiche de consultation ou de visite urgence   |                                |
| Date de 15/12/20<br>création | 17 16:46:36 Taille 442 Ko 881 octets               | Langue fr-FR                   |
| Classe du document           | Comptes rendus (10)                                |                                |
| Type du document             | CR ou fiche de consultation ou de visite (11488-4) |                                |
| Format                       | documents à corps non structuré en Pdf/A-1         |                                |
| Commentaires                 |                                                    |                                |
| Classeur(s)                  |                                                    |                                |
| Détails                      |                                                    | ~                              |
|                              |                                                    | ✓> Voir les données techniques |
| Auteur                       |                                                    | ~                              |
| Patient                      |                                                    | v                              |
| Acte                         |                                                    | v                              |
| Confidentialité              |                                                    | ~                              |

Si le document a des annexes, l'onglet « Document(s) lié(s) » s'affiche. Lorsqu'on clique sur cet onglet, la liste des documents liés apparait.

| Compte-rend                                                  | lu Radiologie - 3                                                | 31/01/2014 00:00 - F | RADIOLOGUE | PACS                   |   |   | ď | 4        |
|--------------------------------------------------------------|------------------------------------------------------------------|----------------------|------------|------------------------|---|---|---|----------|
| Document                                                     | Historique                                                       | Destinataires        | Propriétés | 🕅 2 Document(s) lié(s) | 2 | ₽ |   | <b>S</b> |
| CR ou fiche<br>de<br>consultation<br>ou de visite<br>Annexes | 2<br>Examen<br>d'imagerie<br>du<br>31/01/2014<br>Documents assoc | liès                 |            |                        |   |   |   |          |

Il est alors possible de sélectionner une annexe pour la consulter en cliquant sur le bouton « Ouvrir un document ».

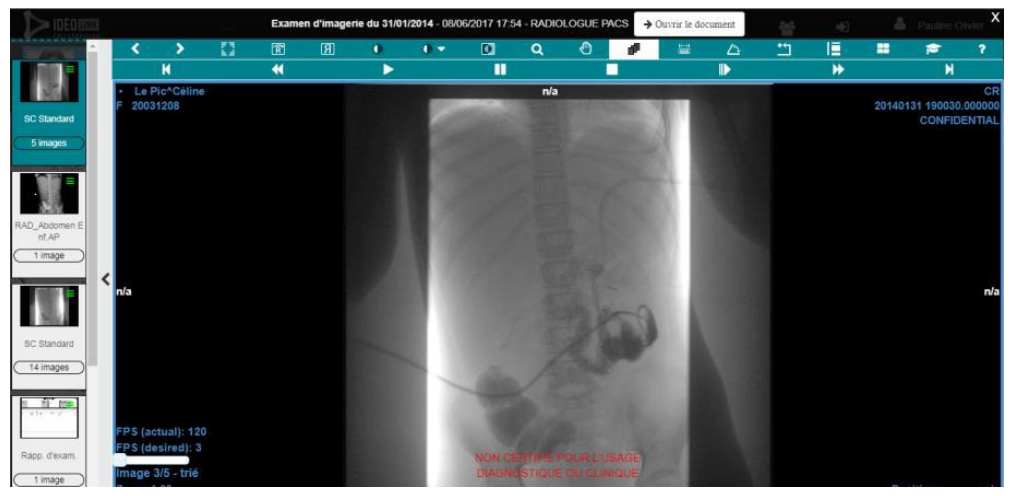

## Modifier le niveau de confidentialité

La modification du niveau de confidentialité se fait grâce à l'icône **1**. Lorsqu'on clique sur cette icône, une fenêtre apparait, il est alors possible de modifier le niveau de confidentialité.

#### Masquer le document au patient

La modification de la visibilité au patient se fait grâce à l'icône 2. Lorsqu'on clique sur l'icône une fenêtre apparait, il est alors possible de modifier la visibilité du document au patient.

Page 29 | 48

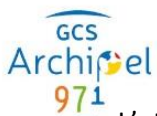

L'utilisateur doit impérativement cocher la case « Je comprends et j'accepte ce principe. » pour pouvoir modifier la visibilité au patient.

## Modifier le document

La modification d'un document se fait grâce à l'icône 🕜. Seul l'auteur du document peut le modifier, s'il a le droit.

| Informations du document                                              | ×                                                                                       |
|-----------------------------------------------------------------------|-----------------------------------------------------------------------------------------|
| Type de document*                                                     | CR d'imagerie médicale                  27/08/2017 00 00               27/08/2017 00 00 |
| Titre"                                                                | CR scanner cerebral Date création 27/08/2017 00:00                                      |
| Classeurs                                                             | Sélectionner un ou plusieurs classeur O Ajouter Commentaire                             |
| Destinataires                                                         | Sélectionner un ou plusieurs destinataires                                              |
|                                                                       |                                                                                         |
| Document                                                              |                                                                                         |
| Créer un document PDF                                                 | édiger un document texte Déposer un fichier                                             |
|                                                                       | ≫ Q, は3 Styles ・ Format ・ Police ・ Taille・ B I 型 S X, X* I IX 提 語 # # 199 社 金 道 重 ◎ ◎ ♥ |
| $\blacksquare \equiv \Omega \bigcirc \blacksquare \land \blacksquare$ | • ?                                                                                     |
|                                                                       |                                                                                         |

Les informations du document sont reprises du document d'origine. Il est possible de les compléter ou de les modifier (sauf le type de document).

La partie document permet de soumettre la nouvelle version du document soit en créant un document PDF, soit en rédigeant un document texte, soit en déposant un fichier.

Si le document initial est un document texte, il apparait en modification. Sinon, il faut réécrire l'intégralité du document.

## Supprimer le document

Cette fonctionnalité est une option, si l'icône apparait elle est activée.

La suppression d'un document se fait grâce à l'icône 💼. Seul l'auteur du document peut le supprimer, si l'option est activée. Lorsqu'on clique sur l'icône 💼, une fenêtre apparait pour demander la confirmation de suppression du document.

## Afficher le document en plein écran

L'icône Permet de consulter le document en plein écran. Pour quitter le mode plein écran, cliquer sur le bouton en haut à gauche de l'écran

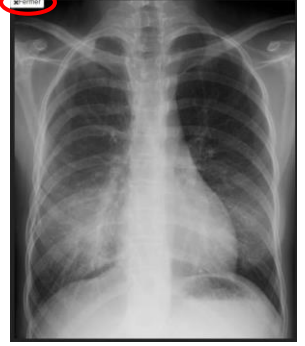

## Imprimer le document

L'icône Dermet d'imprimer les documents et les informations du document. Lorsqu'on clique sur l'icône la fenêtre suivante apparait.

| Options d'impression PDF                                                                                            | ×       |
|----------------------------------------------------------------------------------------------------|---------|
| Informations et contenu des documents     Informations des documents seulement     Contenus des documents seulement |         |
|                                                                                                    | Annuler |

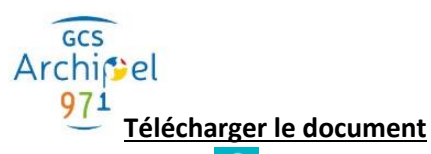

L'icône 📩 permet de de télécharger le contenu du document.

## Ajouter une annexe à un document

Cette fonctionnalité est une option, si l'icône 💊 apparait elle est activée.

L'icône 🔊 permet d'ajouter une annexe au document.

Une annexe est un document que l'on lie au document parent. L'écran d'ajout de l'annexe est le même que l'ajout de document.

| 👿 Ce document sera un | ie annexe du do | cument 'RCP du 12 mars 2015'                                                                                                    |        |                                              |               |                               |                |   |
|-----------------------|-----------------|----------------------------------------------------------------------------------------------------|--------|----------------------------------------------|---------------|-------------------------------|----------------|---|
| Informations du docum | nent            |                                                                                                    |        |                                              |               |                               |                | c |
| Type de document*     |                 | Sélectionner 👻                                                                                                    |        | 4                                            | Commentaire   |                               |                |   |
| Saisir un titre*      |                 |                                                                                                    |        |                                              |               |                               |                |   |
| Classeurs             |                 | Sélectionner un ou plusieurs classeurs                                                                                                | 0      | Ajouter                                      | Acte          | Début                         | Fin            |   |
| Destinataires         | Sélectionner un | ou plusieurs destinataires                                                                                                    |        |                                              | Date création | Date création                 |                |   |
|                       |                 |                                                                                                    |        |                                              |               |                               |                |   |
| Document              |                 |                                                                                                    |        |                                              |               |                               |                | • |
| Créer un document Pl  | DF Rédger       | un document texte<br>Q, t <sup>*</sup> <sub>2</sub>    " <u>mys</u> +    fransit +    <u>moto</u> +    Tatle +    B <b>J</b> <u>U</u> | 5 X. 1 | x <sup>2</sup>   <i>I</i> <sub>k</sub> ][ ;; | : ::          | . # ■   • ~ P   ■ € Q © ⊙ ] ; | <u>A- O-</u> ? |   |
|                       | Ceo             | document sera une annex                                                                                                    | e dı   | u do                                         | cument 'I     | RCP du 12 mars                | 2015'          |   |

Un rappel du document parent est fait dans l'écran d'ajout d'annexe. Il est possible grâce au bouton de le consulter. La case à cocher permet de valider que ce document est bien une annexe. Lors de la validation de l'ajout d'une annexe, l'utilisateur est redirigé vers sa visualisation dans la vue documentaire. Un document peut avoir une ou plusieurs annexes.

g. Profil patient

Le profil patient affiche par défaut et en fonction des droits de l'utilisateur les portlets suivantes.

## Fiche d'identité

La portlet « Fiche d'identité » contient toutes les informations relatives à l'identité du patient (Nom, prénom, sexe ...). Il est possible de modifier l'identité du patient en cliquant sur le bouton « Modifier », en fonction des droits de l'utilisateur.

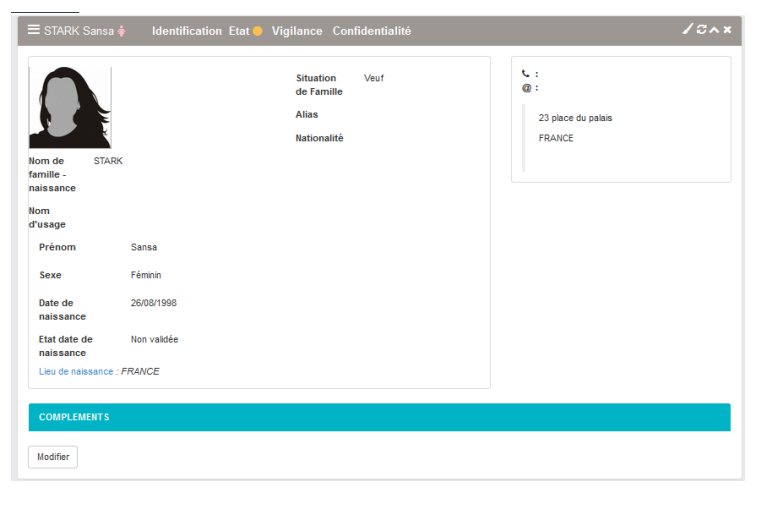

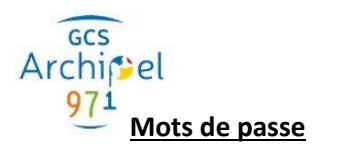

| ≡ Mots de passe             |             | /3^× |
|-----------------------------|-------------|------|
| Identifiant de<br>connexion | sansa.stark |      |
| Code présence               | 🖸 Générer   |      |
| Code d'activation           | 🖨 Générer   |      |

La portlet « Mots de passe » permet de connaitre l'identifiant de connexion du patient. Elle permet également de régénérer le code présence utilisés pour se connecter au dossier du patient et le code d'activation utilisé par le patient pour créer son compte patient.

Le code d'activation n'est nécessaire que dans le cas où le patient ne possède pas de numéro de téléphone mobile pour recevoir le mot de passe à usage unique lors de la création du compte patient.

## Accès en urgence

| 🗮 Accès en urgence |                | <b>√</b> ∂∧× |
|--------------------|----------------|--------------|
| Accès en urgence   | Accès standard |              |
|                    |                | Modifier     |

La portlet « Accès en urgence » contient l'information relative au choix du patient sur l'accès en urgence à son dossier.

Le professionnel peut le modifier, à la demande du patient, grâce au bouton « Modifier ».

L'accès en urgence peut prendre les valeurs suivantes :

- Accès standard : donne le droit d'accès aux documents dont la confidentialité est normale, en fonction de la profession de la personne qui se connecte.
- Accès aux documents confidentiels : donne le droit d'accès aux documents dont la confidentialité est normale ou restreinte, en fonction de la profession de la personne qui se connecte.
- Aucun accès : pas d'accès au dossier.

## **Consentements**

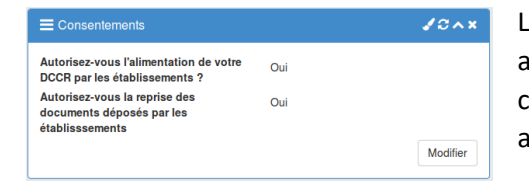

La portlet « Consentements » contient l'information relative aux contentements du patient. Les questions de consentement sont paramétrables dans la partie administration de l'application.

#### **Intervenants**

La portlet « Intervenants » contient la liste des professionnels et des structures ayant accès au dossier du patient

#### **Entourage**

La portlet « Entourage » contient la liste des personnes ayant accès au dossier du patient.

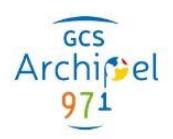

#### h. Vue 360

La vue 360 affiche par défaut et en fonction des droits de l'utilisateur les portlets suivantes.

#### Mes derniers documents

|   | Comptes rendus                       | 3 |
|---|--------------------------------------|---|
| - | CR d'imagerie médicale               |   |
|   | RCP du 12 mars 2015                  |   |
|   | Séjour du 25 Février 2016            |   |
|   | Traitements prescrits ou administrés |   |
|   | Séance de kiné                       |   |

Cette portlet contient la liste des documents non lus du dossier du patient par l'utilisateur. Il est possible d'accéder directement au document en cliquant sur le titre du document. Lorsqu'on clique sur le type de document, on est redirigé vers le dernier document non lu correspondant au type de document.

Le chiffre affiché à droite des types de document correspond au nombre de documents non lus.

Le bouton « Tout télécharger » permet de télécharger l'ensemble des documents non lus.

#### Prise en charge clinique

| Comptes-rendu         Prescriptions         Résultats         Synthèses           26700397 (Haz)         © CR out fiche de consultation ou de visite, IDDIN AGENT (\$10000039327)           17670397 (Haz)         H Test de modif de do test 2, HOMOSAPENS LUCY (P00000100)           17670397 (Haz)         H Test de modif de do test 2, HOMOSAPENS LUCY (P00000100)           17670397 (Haz)         H Letter de sortie | E Prise en char  | ge clinique                                                          | /0^× |
|----------------------------------------------------------------------------------------------------|------------------|----------------------------------------------------------------------|------|
| 2012/02/07/16:00         CR ou fiche de consultation ou de visite. IDOIN AGENT (\$1000005937)           11/02/07/16:00         H Test de modif de doc test 2, HOMOSAPIENS LUCY (P000000100)           11/02/07/16:00         H Test de modif de doc test 2, HOMOSAPIENS LUCY (P000000100)           11/02/07/16:00         H Lettre de sortie. IDOIN AGENT (\$1000005927)                                                   | Comptes-rendu    | Prescriptions Résultats Synthèses                                    |      |
| 17/2010/07/16/15         H Test de modif de doc test 2, HOMOSAPIENS LUCY (P000000100)           17/2010/07/16/12         H Lettre de sortie, IDOIN AGENT (810003039327)                                                                                                    | 22/02/2017 14:52 | CR ou fiche de consultation ou de visite, IDOIN AGENT (810003039327) |      |
| 17/01/2017 15:12 H Lettre de sortie, IDOIN AGENT (810003039327)                                                                                                    | 17/01/2017 15:15 | H Test de modif de doc test 2, HOMOSAPIENS LUCY (P000000100)         |      |
|                                                                                                    | 17/01/2017 15:12 | H Lettre de sortie, IDOIN AGENT (810003039327)                       |      |

Cette portlet contient la liste des différents documents utiles à la prise en charge du patient. Il est possible d'accéder directement au document dans la vue documentaire en cliquant sur le titre du document.

Les documents ayant la date en bleu sont non lus, et ceux en gris sont lus.

## Contexte de prise en charge

| Contexte de prise en charge                                                        | 10~>                              |
|------------------------------------------------------------------------------------|-----------------------------------|
| Ces professionnels souhaitent accéder au dossier :<br>• OLIVIER Pauline (Médecin ) | Gérer les demandes                |
| 4≇ Cercle de confiance                                                             |                                   |
| BERNARD Brighte<br>MARTIN Michel<br>BERNARD Claude<br>IDOIN Agent                  |                                   |
| 안 Médecins traitants                                                               |                                   |
| BERNARD Claude<br>GUIGNARD Benjamin                                                | Mèdecin Traitant                  |
| Personnes de confiance                                                             |                                   |
| Navarro Jean                                                                       |                                   |
| 🏛 Représentants légaux                                                             |                                   |
| Neige Blanche                                                                      | Détenteur de l'autorité parentale |

Cette portlet contient des personnes, professionnels ou non, pouvant intervenir sur le dossier

Les rôles des personnes sont notés à droite du nom dans un encadré gris.

Si une demande d'accès au dossier existe dans ce dossier, elle apparait dans un encadré jaune chardonnay. Il est possible depuis cette portlet de voir le détail de la demande en cliquant sur « Gérer les demandes ».

## **Correspondance**

| ≡ Eve       | ènements                                                                  |
|-------------|---------------------------------------------------------------------------|
| ⊙ Vend      | dredi 02 décembre 2016<br>CR d'acte thérapeutique (autre)                 |
| Jeuc        | di 09 juin 2016                                                           |
| 6¶4         | Cercle médical de confiance : IDOIN AGENT<br>(Médecin) a été ajouté       |
| O Vend      | dredi 03 juin 2016                                                        |
| ও           | Médecin traitant : GUIGNARD BENJAMIN<br>(Médecin) a été ajouté            |
| <i>а</i> р. | Cercle médical de confiance : GUIGNARD<br>BENJAMIN (Médecin) a été ajouté |
| •           | Nouvel état de dossier : Activé                                           |
| I           | Tout voir                                                                 |

Cette portlet contient la correspondance la plus récente. Il est possible de visualiser le fil de la conversation et de participer à la conversation grâce à la zone de texte et au bouton « Envoyer ».

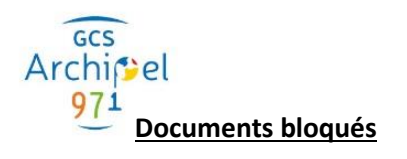

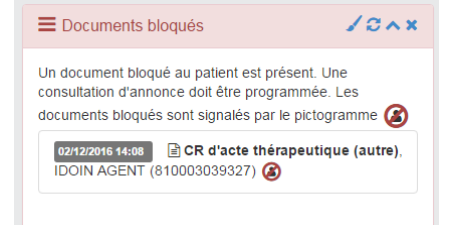

#### Dernières personnes connectées

| Dernières personnes connectées                            | \$∕3^×    |
|-----------------------------------------------------------|-----------|
| 21/09/2017 🛃 AGENT IDOIN - Médecin                        |           |
| 19/09/2017 🎴 Stark Arya                                   |           |
| 12/09/2017 🖓 LEGRAND Laurent - Médecin                    |           |
| Profil : Médecins<br>Mandat : Cercle médical de confiance |           |
| 09/08/2017 💩 JOLY Justine - Médecin                       |           |
|                                                           | Tout voir |

Cette portlet contient la liste des documents bloqués au patient en attente d'une consultation d'annonce. Il est possible d'accéder directement au document dans la vue documentaire en cliquant sur le titre du document. Les documents ayant la date en bleu sont non lus, et ceux en gris sont lus.

Cette portlet affiche les N (par défaut 10) dernières connexions au dossier patient par le portail professionnel, le portail patient et d'autres applications.

En cliquant sur la ligne, il est possible de voir le détail de la connexion c'est-à-dire le profil de la personne et le mandat avec lequel elle est entrée dans le dossier (avec le motif s'il existe).

## Professionnels blacklistés

| ofessionnels blacklistés                                                            |                                                                                                    | S ^                                        |
|-------------------------------------------------------------------------------------|----------------------------------------------------------------------------------------------------|--------------------------------------------|
| Cet écran vous permet<br>l'accès à ce dossier a été i<br>accéder au dossier de ce p | de voir les professionnels de<br>nterdit. Ces professionnels ne<br>aatient tant qu'ils appartienne | sante dont ×<br>peuvent pas<br>ent à cette |
| liste.                                                                              |                                                                                                    |                                            |
| 1 à 1 sur 1 Afficher 10<br>Professionnel blacklisté                                 | ✓ items Recherche                                                                                  |                                            |

La portlet « Professionnels blacklistés » contient la liste des professionnels qui ont été mis sur « liste noire » c'est-à-dire les professionnels a qui l'accès au dossier du patient est interdit (sauf pour les documents dont ils sont auteur ou destinataire).

#### Mes constantes

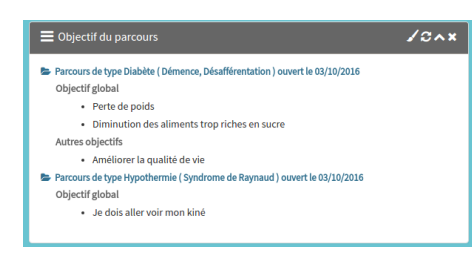

Ce portlet est dépendant du module PPS d'IdéoCM.

Cette portlet a pour but de synthétiser les différents objectifs définis pour chaque parcours du patient.

#### **Objectifs du parcours**

| Mes constan   |      |  | •/@^× |
|---------------|------|--|-------|
| Variables 🗸 🔳 |      |  |       |
|               |      |  |       |
|               |      |  |       |
| 1             |      |  |       |
| T             |      |  |       |
|               | <br> |  |       |
|               |      |  |       |
|               |      |  |       |
|               |      |  |       |

Ce portlet est dépendant du module de constantes d'IdéoCM.

Le portlet « Constantes » permet de visualiser les constantes soit en graphique ou soit en tableau.

Les variables présentes dans le graphique sont modifiables par l'utilisateur en cliquant sur « Variables ».

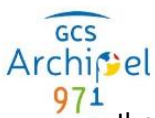

Il est possible d'afficher dans la vue 360 deux portlets Constantes : l'une affichant le graphique et l'autre le tableau en appuyant sur

| Mes constantes                          |        | ¢√S∧×                                 |
|-----------------------------------------|--------|---------------------------------------|
| Variables → ⊞<br>Afficher 10 ▼ éléments |        | Rechercher                            |
| Variable                                | Valeur | Date - auteur                         |
| Poids                                   | 40 kg  | 4 oct. 2016 16:01 - GUIGNARD BENJAMIN |
| Poids                                   | 45 kg  | 4 oct. 2016 15:36 - GUIGNARD BENJAMIN |
| Poids                                   | 50 kg  | 4 oct. 2016 15:35 - GUIGNARD BENJAMIN |
|                                         |        |                                       |

i. Ligne de vie

La ligne de vie permet de visualiser les évènements, à l'aide d'une frise, sur toutes les informations et les documents du dossier.

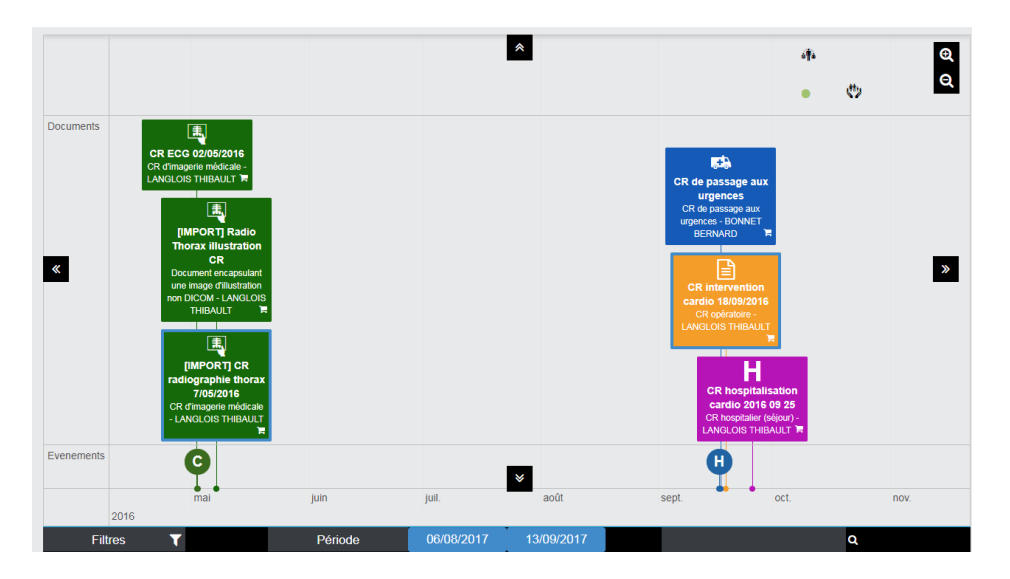

## **Evènements liés au dossier**

La partie dossier contient les évènements sur les informations de l'état du dossier et des mandats. Les informations sont représentées de la façon suivante :

Etat du dossier :

- 🛛 🔍 🔍 🔍
- Demande d'ouverture
- Désactivé
- Provisoire
- Pré-dossier
- 🛛 🗶 Fermé

Au survol d'une icône d'état de dossier, un tooltip contenant le libellé de l'état du dossier apparait.

Ajout de mandat :

• **I** Cercle médical de confiance

Page 35 | 48

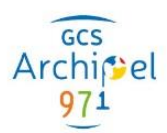

- UMédecin traitant
- **m**Représentant légal
- Accompagnateur (anciennement personne de confiance)
- Consultation

Au survol d'une icône d'ajout de mandat, un tooltip contenant le nom de la personne qui a été ajoutée à la liste des

|   | Cercle médical de confiance : BRISOU MARTIAL (Pharmacien) a été |
|---|-----------------------------------------------------------------|
| * | Liste complète : BRISOU MARTIAL (Pharmacien), BLANC RICHARD     |
|   | (Médecin)                                                       |

intervenants ou de l'entourage apparait. Il contient également la liste complète des personnes constituant les intervenants ou l'entourage.

## Evènements liés au document

La création d'un document apparait sur la ligne de vie. Les documents sont représentés par des vignettes. Celles-ci varient de couleur en fonction des types de documents. Elles contiennent les informations suivantes :

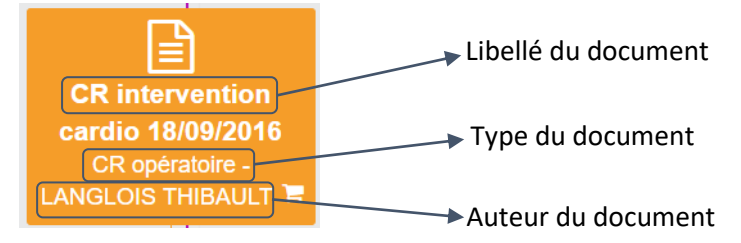

Les documents sont regroupés et représentés de la façon suivante :

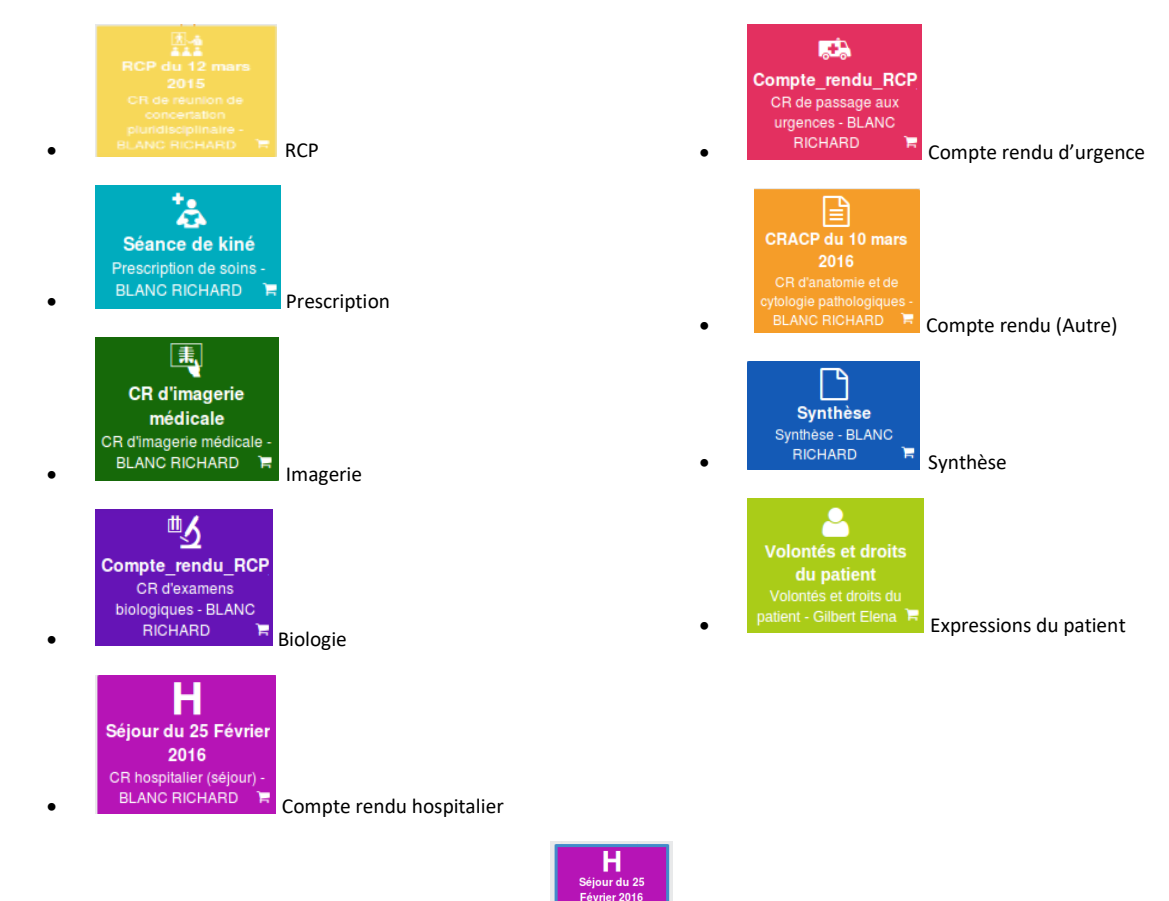

Si un document est non lu, il est entouré de bleu :

Pour consulter le document, cliquer sur la vignette. Le document apparait alors au premier plan.

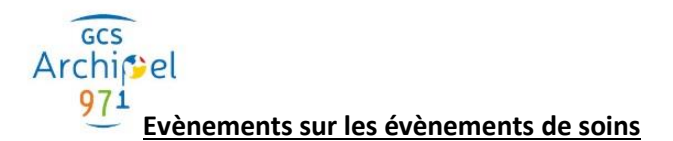

La partie « Evènements » contient les informations sur les épisodes de soins (Hospitalisation, Consultation, Passage aux urgences, préadmission, séance ...) du patient.

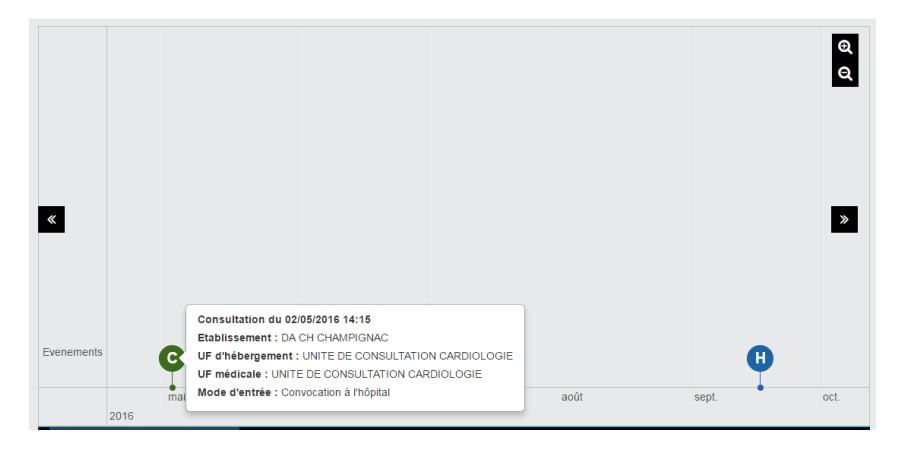

Au survol d'une icône liée à un épisode de soins, un tooltip contenant le détail apparait. Il contient le type d'épisode et la date (de début et de fin), l'établissement, UF d'hébergement et médicale concerné, ainsi que le mode d'entrée.

#### j. Intervenants

Cet onglet liste les intervenants ayant accès au dossier du patient et les demandes d'accès en cours de validité.

#### Intervenants professionnels nominatifs

| 뤎 Intervenants                    |                                 |                                                                                                    |                  |                                  |              | +               |
|-----------------------------------|---------------------------------|----------------------------------------------------------------------------------------------------|------------------|----------------------------------|--------------|-----------------|
| 1 à 5 sur 5 éléments Afficher     | 0 ▼ éléments<br>Type            | Profession - Spécialités                                                                                  | Rôle             | Contact                          | Rechercher : |                 |
| GUIGNARD<br>GUILLAUME(P000000015) | V Médecin traitant              | Médecin - Médecine générale<br>(polyvalente en milieu<br>hospitalier) Spécialiste en<br>Médecine Générale | Médecin Traitant | 0557896500 -<br>gg@ideosante.com |              | ∦ ×             |
| BERNARD CLAUDE<br>(P000000013)    | & Médecin traitant              | Médecin - Biophysique                                                                                     |                  |                                  | test         | ð x             |
| BERNARD BRIGITTE<br>(P000000129)  | Cercle médical de confiance     | Médecin                                                                                                   |                  | bb@maincare.fr                   |              | ₽ ×             |
| IDOIN AGENT (P000000001)          | 4 Cercle médical de confiance   | Médecin - Allergologie                                                                                    |                  |                                  |              | ₹×              |
| MARTIN MICHEL (P000000128         | ) 🚸 Cercle médical de confiance | Médecin                                                                                                   |                  | mm@maincare.fr                   |              | # ×             |
|                                   |                                 |                                                                                                    |                  |                                  |              | Plus de détails |

Ce tableau contient la liste des professionnels ayant accès au dossier du patient, c'est-à-dire ayant un mandat de type :

- Médecin traitant : médecin traitant du patient (Mandat obsolète remplacé par le rôle « médecin traitant » avec le mandat Cercle médical de confiance). Ce mandat peut être limité à 1 ou plusieurs profession(s).
- Cercle médical de confiance : professionnels auxquels le patient fait confiance et donne accès à son dossier sans nécessiter sa présence. Ce mandat peut être limité à 1 ou plusieurs profession(s).
- Prise en charge : professionnels intervenants dans la prise en charge du patient. En lien avec les intervenants de prise en charge d'IdéoCM.

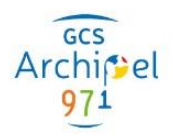

• Aucun droit : contact des intervenants autour du patient qui n'ont aucun accès au dossier du patient. A titre informatif uniquement.

Si l'utilisateur a les droits, il est possible d'ajouter un intervenant, de le modifier, ou de le supprimer. En fonction de la profession de l'intervenant et du paramétrage, certains mandats peuvent ne pas être proposés.

Il est possible de voir le détail des mandats de chaque utilisateur en cliquant sur « Plus de détails ».

| liste des mandats                                  |                                                 |                      |                |         |
|----------------------------------------------------|-------------------------------------------------|----------------------|----------------|---------|
| 1 à 6 sur 6 éléments Afficher 25 • éléments        |                                                 |                      | Rechercher :   |         |
| Mandat                                             | Date de début                                   | Date de fin          | Motif Contexte | Actions |
| ✓ Professionnels                                   |                                                 |                      |                |         |
| SERNARD Brigitte - Médecin                         |                                                 |                      |                |         |
| Cercle médical de confiance                        | 01/09/2017 12:07                                |                      |                | / ×     |
| SERNARD Claude - Médecin - Biophysique             |                                                 |                      |                |         |
| Médecin traitant                                   | 08/08/2017 02:40                                | 04/08/2018 03:20     | test           | / ×     |
| Cercle médical de confiance                        | 08/08/2017 10:54                                |                      |                | / ×     |
| 🖌 GUIGNARD Guillaume - Médecin - Médecine générale | (polyvalente en milieu hospitalier) Spécialiste | en Médecine Générale |                |         |
| Médecin traitant                                   | 03/06/2016 04:49                                |                      |                | / x     |
| V IDOIN Agent - Médecin - Allergologie             |                                                 |                      |                |         |
| Cercle médical de confiance                        | 09/06/2016 06:14                                |                      |                | / x     |
| V MARTIN Michel - Médecin                          |                                                 |                      |                |         |
| Cercle médical de confiance                        | 01/09/2017 12:05                                |                      |                | 1 x     |
| à 6 sur 6 éléments Afficher 25 🔹 éléments          |                                                 |                      |                |         |

Pour chaque utilisateur les mandats en cours de validité sont visibles avec leur date de début, et si les informations existent : date de fin, le motif, le contexte.

#### Structures de santé

| Structure de santé                          |                 |                  |                  | +   |
|---------------------------------------------|-----------------|------------------|------------------|-----|
| Nom                                         | Туре            | Début de mandat  | Fin              |     |
| CH DE CHAMPIGNAC (1690780085)               | Etablissement   | 21/11/2018 10:43 | 01/12/2018 10:43 | ₽ × |
| COMMUNAUTÉ DE SANTE (200102)                | Réseau de santé | 23/11/2018 11:41 | 03/12/2018 11:41 | ≠ × |
| 1 à 2 sur 2 éléments Afficher 10 • éléments |                 |                  |                  |     |

Ce tableau contient la liste des établissements ou réseaux de santé ayant accès au dossier du patient, c'est-à-dire ayant un mandat. Pour chaque structure les mandats en cours de validité sont visibles avec leur date de début, et la date de fin.

Si l'utilisateur a les droits, il est possible d'ajouter un mandat établissement, de modifier la date de fin de mandat, ou de le supprimer.

#### Gestion des demandes d'accès

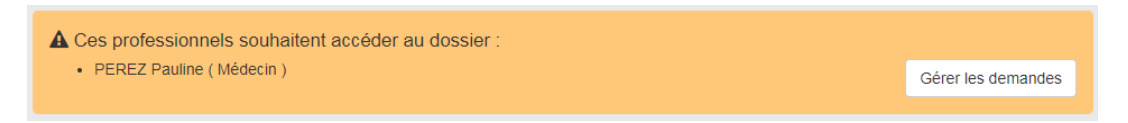

Cet encadré, dans l'onglet Intervenants, liste les demandes d'accès au dossier faite par un professionnel (cf. § Cas n°1 : Le professionnel fait une demande d'accès au dossier aux membres de l'équipe de soins ou au patient en précisant un motif. Cette demande est notifiée à l'équipe de soins et au patient qui pourront via l'interface valider ou refuser cette demande. La demande expire sans réponse après un délai paramétrable (par défaut 1 mois). Durant la validité de la demande le professionnel demandeur ne peut pas refaire une demande.) Pour voir le détail des demandes cliquer sur « Gérer les demandes ».

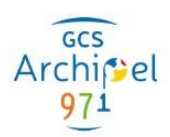

| Demandes d'a         | ccès en attente de validati               | on                                 |                    |                    |
|----------------------|-------------------------------------------|------------------------------------|--------------------|--------------------|
| PEREZ PAULINE (      | P000000132) attend une réponse à sa der   | mande d'accès                      |                    |                    |
| Envoyée le :         | 18/09/2017 12:21                          |                                    |                    |                    |
| Motif :              | prise en charge blessure jambe gauch      | he                                 |                    |                    |
| Attention, la dernie | ère demande a été refusée. Pour plus d'ir | nformations, consultez l'historiqu | e des demandes.    |                    |
|                      |                                           | Historique des demandes            | Refuser la demande | Valider la demande |
| JOLY JUSTINE (PO     | 88000001) attend une réponse à sa dema    | ande d'accès                       |                    |                    |
| Envoyée le :         | 21/09/2017 14:45                          |                                    |                    |                    |
| Motif :              | Rééducation jambe gauche                  |                                    |                    |                    |
|                      |                                           | Historique des demandes            | Refuser la demande | Valider la demande |

La validation de la demande d'accès permet au professionnel d'accéder au dossier avec un mandat consultation dont le temps de validité a été paramétré. Il est possible de refuser une demande avec un motif.

Pour chaque demande il est possible de voir l'historique du professionnel s'il a déjà fait des demandes par le passé et la demande courante. Si la dernière demande a été refusée, un message est présent, dans l'historique il est possible de voir le détail.

| istorique des demandes |                                       |  |  |  |
|------------------------|---------------------------------------|--|--|--|
| Demande en attente     | de validation                         |  |  |  |
| Envoyée le :           | 18/09/2017 12:21                      |  |  |  |
| Motif :                | prise en charge blessure jambe gauche |  |  |  |
| Envoyée le :           | 15/09/2017 17:21                      |  |  |  |
| Envoyée le :           | 15/00/2017 17:21                      |  |  |  |
| Motif :                | Parce que                             |  |  |  |
| Réponse de :           | IDOIN AGENT (P00000001)               |  |  |  |
| le :                   | 18/09/2017 12:20                      |  |  |  |
| Motif du refus :       | Motif non valide                      |  |  |  |

La demande expire sans réponse après un délai paramétrable (par défaut 1 mois). Durant la validité de la demande le professionnel demandeur ne peut pas refaire une demande.

k. <u>Entourage</u>

|                                                                                         | +          |
|-----------------------------------------------------------------------------------------|------------|
| 1 à 2 sur 2 Afficher 10 • items                                                         |            |
| Nom Type Rôle Commentaire                                                               |            |
| Image: Constraints         Egaux         Détenteur de l'autorité parentale         Mère | <i>I</i> × |
| C Accompagnateur                                                                        | € ×        |
|                                                                                         | ÷          |
|                                                                                         |            |

Ce tableau contient la liste des personnes n'intervenant pas dans le cadre professionnel ayant accès au dossier du patient. Les personnes de type :

- Représentants légaux : père, mère ou tuteur d'un patient
- Accompagnateurs (anciennement Personne de confiance) : toute personne désignée par le patient pour la gestion de son dossier (Ex : Personne âgée ou personne de disposant pas d'accès à internet)

Si l'utilisateur a les droits, il est possible d'ajouter, de modifier, ou de supprimer une personne.

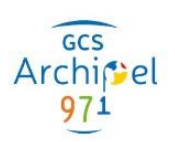

## I. Professionnels blacklistés

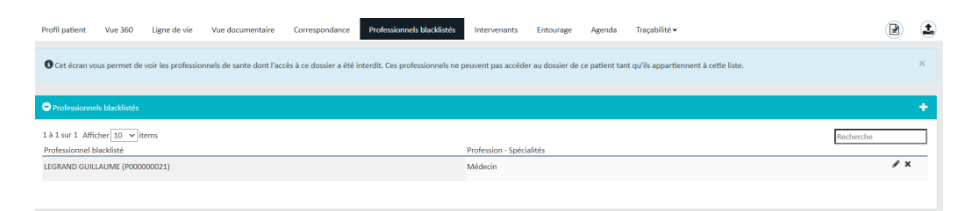

Ce tableau contient la liste des professionnels de santé dont l'accès au dossier du patient a été interdit. Ces professionnels ne peuvent pas accéder au dossier de ce patient tant qu'ils appartiennent à cette liste sauf pour visualiser les documents dont ils sont auteurs ou destinataires. Un professionnel ne peut pas appartenir à la liste des professionnels blacklistés et aux intervenants du patient.

Si l'utilisateur a les droits, il est possible d'ajouter, de modifier, ou de supprimer un professionnel.

| • | Q Rechercher dans vos échanges       |            |         |                                     | Fil de discussion |                  |                                                                         | <b>8</b> 0 (8) <b>8</b> | x 🝽 🖬   |  |
|---|--------------------------------------|------------|---------|-------------------------------------|-------------------|------------------|-------------------------------------------------------------------------|-------------------------|---------|--|
|   | Sortie clinique<br>IDO-IN AGENT : ok | 05/05/2020 |         |                                     |                   | Vous, le 05/05/2 | 120 à 17h32 🗬                                                           |                         | 0       |  |
|   |                                      |            |         |                                     |                   | Bonjour, sui     | te à votre appel, le patient devrait                                    | sortir le 15 mai.       |         |  |
|   |                                      |            |         |                                     |                   |                  | Vous, le 05/05/2020 à 17h32 <b>Ø</b><br>Bonjour, Sortie validé ce jour. |                         | Q       |  |
|   |                                      |            | •       | REMI ROUSSELJe 12/05/2020 à 09053 🥏 |                   |                  | /8                                                                      |                         |         |  |
|   |                                      |            |         | ok, Merci                           |                   |                  |                                                                         |                         |         |  |
|   |                                      |            | 6-14-14 |                                     |                   |                  |                                                                         |                         |         |  |
|   |                                      |            | REMI R  | OUSSEL                              |                   |                  |                                                                         | D                       |         |  |
|   | + Créer une discussion               |            |         |                                     |                   |                  |                                                                         | 4                       | Entoyer |  |

## m. Correspondance

| Sortie clinique                            |   |
|--------------------------------------------|---|
| 04/10/2018                                 | 0 |
| Conversation avec le patient<br>10/01/2018 |   |
| Conversation avec le patient 16/11/2017    |   |

La partie « Correspondance » permet le dialogue entre plusieurs professionnels et/ou le patient en lien avec le dossier d'un patient.

La liste de gauche contient la liste des correspondances en cours. Le numéro à droite de la conversation correspond au nombre de messages non lus dans la correspondance.

Le bouton « Créer une discussion » permet de commencer une nouvelle correspondance.

Pour visualiser le contenu d'une correspondance, cliquer sur la ligne de la correspondance. La correspondance complète apparait alors sur la colonne de droite.

|                                      | Fil de discussion | ۵ 🕰                                                                     |          |
|--------------------------------------|-------------------|-------------------------------------------------------------------------|----------|
|                                      | × u               | Vois, le 05/05/2020 à 17h32 <b>Ø</b><br>Bonjour, Sortie validé ce jour. | Q        |
| REMI ROUSSEL.ie 12/05/2020 à 09h53 🛷 |                   | / 8                                                                     |          |
| ok, Merci                            |                   | - La SEREZOVA à VILEA                                                   |          |
|                                      | B                 | s, ie 25/05/2020 a 1400 🗬                                               | <b>N</b> |
|                                      | ,                 |                                                                         |          |
| REMI ROUSSEL                         |                   |                                                                         | 2        |
|                                      |                   | <u>ر</u>                                                                | Envoyer  |

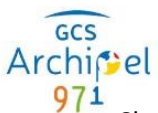

Chaque message contient un titre avec le nom de la personne, la date et l'heure de l'envoi. La criticité du message est marquée de la façon suivante :

- 🛛 🛷 : Faible
- *«*: Moyenne
- 🧳 : Elevée

Il comporte également le contenu du message.

Si le message a des documents liés, un bouton permet de les télécharger. Le nombre de documents liés est affiché sur le bouton.

Lorsqu'on reçoit un message d'une personne, les boutons suivants sont disponibles :

- Marquer le message comme lu
- Marquer le message comme non lu
- Aépondre à ce message

Si on clique sur le bouton répondre à ce message, le message de réponse apparait à la fin du fil de la conversation.

Lors du clic sur créer une nouvelle discussion, une popin permet de rédiger un nouveau message pour une conversation :

|                | Créer une nouvelle discussion |           |
|----------------|-------------------------------|-----------|
| Objet*         |                               |           |
| Destinataires* |                               | •         |
|                |                               |           |
| Ø Annuler      |                               | ✓ Valider |

**Objet :** objet de la correspondance, soit sélectionner un objet prédéfini soit saisir l'objet de la conversation.

**Destinataires :** ce champ permet de définir le ou les destinataires du message. Les destinataires sont à choisir dans la liste des intervenants et de l'entourage ou le patient (si la conversation est liée à un dossier patient). Les destinataires sont repris d'un message à l'autre.

Pour chaque message il est possible de choisir :

| Criticité 🖉 🔮 🚥 |     |         |
|-----------------|-----|---------|
| Lefter Florian  | 0 🛱 | Envoyer |

- Criticité : niveau d'importance du message. Il peut changer au cours d'une conversation.
- Message : contenu du message.
- Document(s) : pour ajouter un ou des documents liés au message.
- Modèle : proposé ou non en fonction de l'objet à choisir parmi les modèles prédéfinis. Le choix d'un modèle permet de pré-remplir le message.

| Modele |    |         |
|--------|----|---------|
|        | 05 | Envoyer |

Lorsque le message est rédigé, cliquer sur le bouton « Envoyer ». Le message apparait à la fin du fil de la correspondance.

Les actions disponibles sur le sujet de correspondance sont les suivantes :

• Administrer la discussion

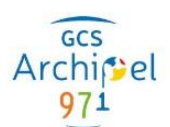

- Clôturer la discussion
- Me retirer des destinataires
- **EX**Lancer un appel en visio-conférence
- Archiver la discussion

La flèche de gauche permet de réduire l'affichage la liste des correspondances.

| Sortie clinique<br>04/10/2018              | 0 |  |
|--------------------------------------------|---|--|
| Conversation avec le patient<br>10/01/2018 |   |  |
| Conversation avec le patient<br>16/11/2017 |   |  |
| + Ajouter une correspondance               |   |  |

A droite du fil de discussion est aussi possible de :

| Q Rechercher dans vos échanges       |            | Fil de discussion            | 20 ® 2x B1 🖬 🖬 |
|--------------------------------------|------------|------------------------------|----------------|
| Sujet par défaut                     | 25/05/2020 |                              |                |
| Sortie clinique<br>REMI ROUSSEL : ok | 05/06/2020 |                              |                |
|                                      |            | Criticita<br>A FAULE Florian |                |

- Configurer l'affichage de l'écran des correspondances grâce au bouton présent en haut à droite de l'écran.
- Afficher toutes les conversations archivées.

| Paramétrage de l'affichage                                        |           |
|-------------------------------------------------------------------|-----------|
| Messages automatiquement marqués<br>comme lus lors de l'affichage |           |
|                                                                   |           |
| Mise à jour des discussions toutes les                            |           |
| secondes                                                          |           |
| Annuler                                                           | ✔ Valider |

Fenêtre à l'ouverture du bouton de paramétrage

n. <u>Agenda</u>

L'onglet « Agenda » permet de consulter les rendez-vous et de prendre rendez-vous en ligne pour le compte d'un patient. Il est composé de 4 sous onglets :

- Rendez-vous : liste des rendez-vous à venir
- Agenda : vue calendaire des rendez-vous passés et futurs
- Nouveau RDV : permet de prendre rendez-vous en ligne
- Historique : rendez-vous passés

## Rendez-vous

L'onglet rendez-vous futurs liste les rendez-vous futurs du patient issus du HUB de RDV (par exemple les rendez-vous pris en ligne ou intra-hospitaliers).

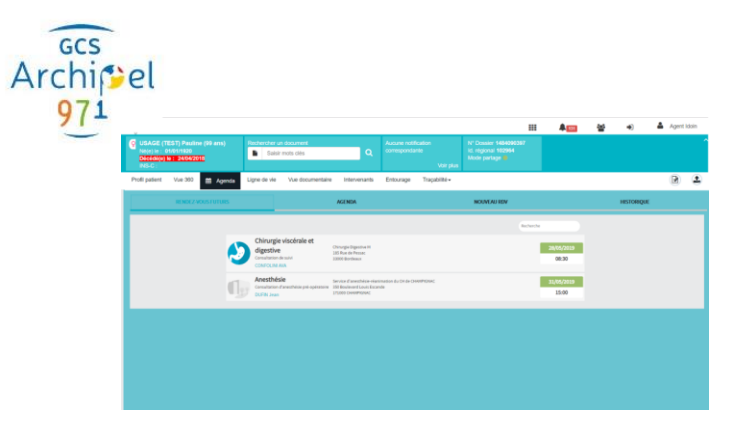

Lors du clic sur un rendez-vous, le détail du rendez-vous apparait.

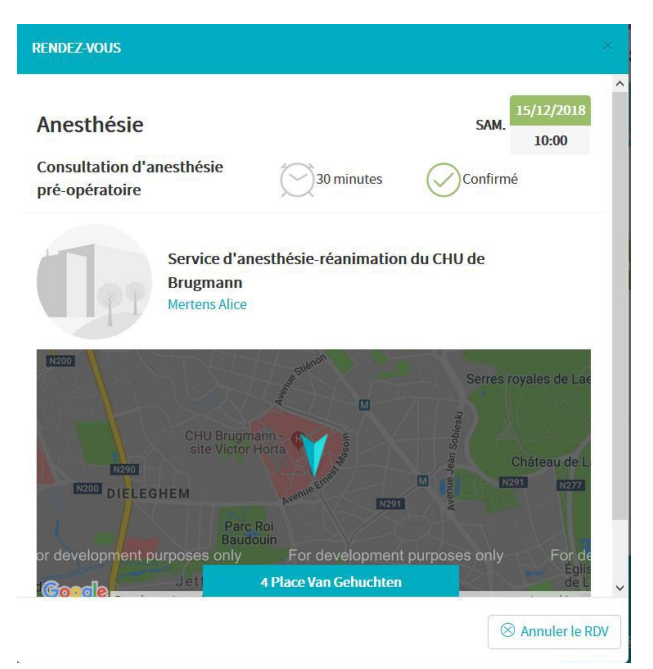

## <u>Agenda</u>

L'onglet agenda affiche une vue calendaire des rendez-vous passés et futurs. En cliquant sur un rendez-vous le détail du rendez-vous est affiché.

## Nouveau RDV

Cet onglet permet de rechercher une offre de rendez-vous par professionnel / établissement, spécialité ou géolocalisation suivant les critères de recherche de disponibilités, d'honoraires, ou de dates.

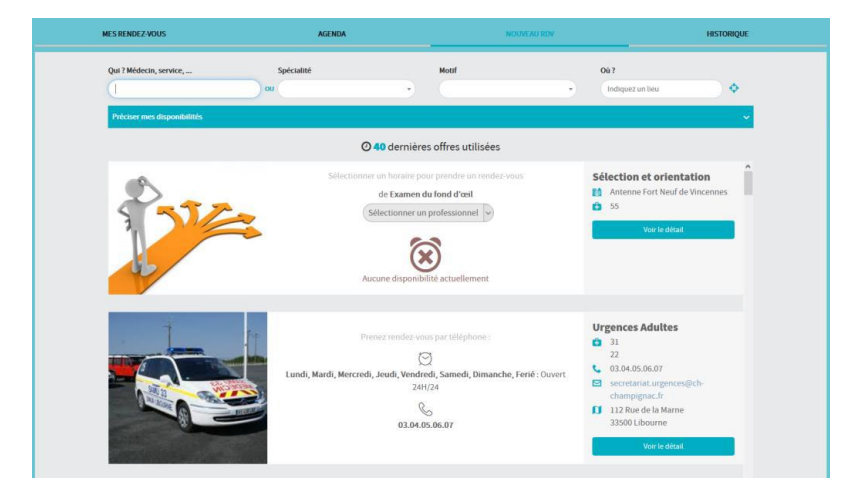

Il est possible de saisir les disponibilités lors de la recherche :

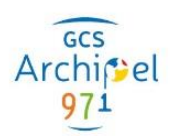

| Qui ? Médecin, service,                                     | Spécialité<br>ou | •                       | Motif              | •             | Où ?<br>Indiquez un lieu |
|-------------------------------------------------------------|------------------|-------------------------|--------------------|---------------|--------------------------|
| Préciser mes disponibilités<br>Jour<br>Lundi Mardi Mercredi | Jeudi Vendredi   | Samedi Dimanche         | Préférenc<br>Matin | e<br>Apr Soir | Tout désélectionner      |
| Dans                                                        | semaine V        | OU A partir du 24/05/20 | 19                 |               | Réinitialiser Fermer     |

La zone d'offre affiche les offres et leurs descriptions, en fonction des offres il est possible de voir le détail ou sélectionner directement un rendez-vous disponible.

Pour la sélection du rendez-vous, deux affichages sont possibles en fonction des disponibilités, soit par jour, soit avec une liste de créneaux disponibles.

Les créneaux disponibles par le professionnel et le patient peuvent ne pas être les mêmes, certains créneaux étant réservés aux professionnels.

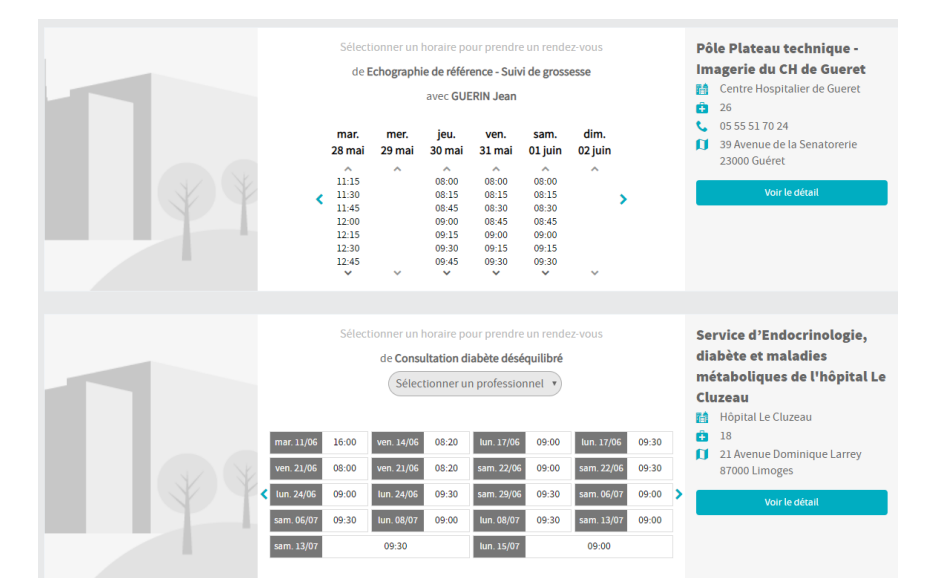

Lors de la sélection de « Voir le détail » ou lors de la sélection d'un créneau horaire, le détail du rendez-vous est affiché.

| Chirurgie Digestive M<br>CH de MOULINSART (EG)                                                                                                    |                                                                                                    |
|----------------------------------------------------------------------------------------------------|----------------------------------------------------------------------------------------------------|
| Le service Chirurgie Digestive                                                                                                    |                                                                                                    |
| Le service de Chirurgie Digestive du Centre Hospitalier de MOULINSART prend en charge les pathologies les plus fréquentes de l'adulte.                                                                                                    |                                                                                                    |
| Les patients du territoire, adressés par leur médecin spécialiste, sont reçus par un médecin spécialiste qui décide du traitement le plus adapté conformément aux référentiels nationaux.                                                                                                    |                                                                                                    |
| La mise en œuvre des traitements se fait dans le service d'hospitalisation traditionnelle ou selon le cas en ambulatoire au sein de l'hôpital<br>de jour.                                                                                                    |                                                                                                    |
| Le cente Hooptalier de HOULINSANT travaille en étoole coordination avec les professionels de santé de ville du territoire. Voire indécin<br>traitaint et les spécialitises qui vous suivent en ville sont tenus informés de voire sortie et des traitements prescrits a l'issue de voire pris en<br>charge. | Pran Satellitte                                                                                                    |
| Vous êtes disponible tous les jours à partir du 27/05/2019 🧭 Modifier ces préférences                                                                                                    |                                                                                                    |
| Sélectionner un horaire pour prendre un rendez-vous<br>de Consultation de sulvi<br>Sélectionner un professionnel •<br>Iun. mar. mer. jeu. ven. sam.<br>27 mai 28 mai 29 mai 30 mai 31 mai 01 juin                                                                                                    | Ch de MOULINSART (EG) Ch de MOULINSART (EG) Co. 0.0.40.5.06.07 Secretariat.service@ch- moulinsart.fr Stas Rue de Pessac 33000 Bordeaux |
| 11.30 08.30 08.30 08.30 08.30<br>08.30 08.30 08.30 08.30 08.30<br>10.30 10.30 08.30 08.30<br>11.30 11.30 11.30                                                                                                    |                                                                                                    |
| ~ ~ ~ ~ ~ ~                                                                                                    |                                                                                                    |

Le détail du rendez-vous affiche les informations et descriptions de l'offre ainsi que la carte.

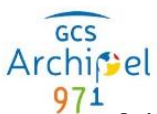

Suivant les offres il est nécessaire de sélectionner un motif et/ou possible de choisir un professionnel, les disponibilités sont alors mises à jour en fonction des choix.

| Chirurgie Digestive M<br>CH de MOULINSART (EG)                                                                                                    |                                                                   |
|----------------------------------------------------------------------------------------------------|-------------------------------------------------------------------|
| Le service Chirurgie Digestive                                                                                                    |                                                                   |
| Le service de Chirurgie Digestive du Centre Hospitalier de MOULINSART prend en charge les pathologies les plus fréquentes de l'adulte.                                                                                                    |                                                                   |
| Les patients du territoire, adressés par leur médecin spécialiste, sont reçus par un médecin spécialiste qui décide du traitement le plus adapté conformément aux référentiels nationaux.                                                                                                    |                                                                   |
| La mise en œuvre des traitements se fait dans le service d'hospitalisation traditionnelle ou selon le cas en ambulatoire au sein de l'hôpital<br>de jour                                                                                                    |                                                                   |
| Le Centre Hospitalier de MOULINSART travaille en étroite coordination avec les professionels de santé de ville du territoire. Votre médecin<br>traitant et les spécialistes qui vous suivent en ville sont tenus informés de votre sortie et des traitements prescrits a l'issue de votre pris en<br>charge. | Plan Satellite                                                    |
| 30/05/2019<br>08:30                                                                                                    | nce Crous Budos O Lycée Polyvalen + t                             |
| Confirmer le rendez-vous de Consultation de suivi le jeudi 30 mai 2019 à 08:30 avec CONFOLINI AVA                                                                                                    | Goog Bonnées cartographiques Conditions dutilieation              |
| Disponible tous les jours à partir du 27/05/2019                                                                                                    | <ul> <li>CH de MOULINSART (EG)</li> <li>03.04.05.06.07</li> </ul> |
| Confirmer le rendez vous                                                                                                    | secretariat.service@ch-<br>moulinsart.fr                          |
|                                                                                                    | <ul> <li>185 Rue de Pessac</li> <li>33000 Bordeaux</li> </ul>     |

Pour confirmer le rendez-vous, cliquer sur « Confirmer le rendez-vous ».

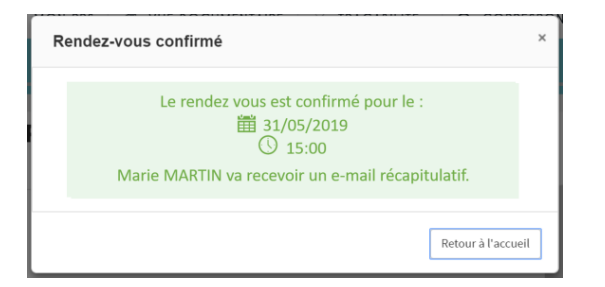

Le rendez-vous est alors disponible dans Rendez-vous futurs et agenda.

## <u>Historique</u>

L'historique permet de visualiser les rendez-vous passés.

| MES RENDEZ-VOUS                                           | AGENDA                                       |                      | NOUVEAU RDV                    | _        |        |
|-----------------------------------------------------------|----------------------------------------------|----------------------|--------------------------------|----------|--------|
| 1 à 15 sur 27 éléments Aller à la                         | a page 1/2 × ▷ 🗈                             |                      |                                | Recherch | e .    |
| Spécialité ()                                             | Motif 0                                      | Praticien 0          | Date 0                         | Etat 🕴   | Action |
| Pneumologie                                               | Examen pneumologique                         | Pneumologue 3 GHT    | mercredi 20 février 2019 02:00 | •        |        |
| Pneumologie                                               | Examen pneumologique                         | Pneumologue 3 GHT    | lundi 21 janvier 2019 08:00    | •        |        |
| Pneumologie                                               | Examen pneumologique                         | MD_Pneumologue 3 GHT | mercredi 16 janvier 2019 08:30 | •        |        |
| Anesthésie                                                | Consultation d'anesthésie pré-<br>opératoire | Mertens Alice        | samedi 15 décembre 2018 10:00  | •        |        |
| Cardiologie                                               | Evaluation cardiologique<br>préopératoire    | Willems Milan        | lundi 10 décembre 2018 11:30   | •        |        |
| Endocrinologie, diabétologie,<br>métabolisme et nutrition | Première consultation endocrinologie         | Carter Paul          | jeudi 29 novembre 2018 10:00   | •        |        |
| Endocrinologie, diabétologie,<br>métabolisme et nutrition | Consultation en urgence :<br>endocrinologie  | Carter Paul          | mardi 27 novembre 2018 15:00   | •        |        |
| Endocrinologie, diabétologie,<br>métabolisme et nutrition | Première consultation endocrinologie         | Carter Paul          | lundi 26 novembre 2018 16:30   | •        |        |
| Pneumologie                                               | Examen pneumologique                         | Pneumologue 3 GHT    | jeudi 8 novembre 2018 17:30    |          |        |
| Pneumologie                                               | Examen pneumologique                         | Pneumologue 3 GHT    | jeudi 8 novembre 2018 15:00    |          |        |
| Pneumologie                                               | Consult Pneumologie 1ère fois                | Pneumologue 3 GHT    | jeudi 8 novembre 2018 13:00    |          |        |
| Pneumologie                                               | Examen pneumologique                         | Pneumologue 3 GHT    | jeudi 8 novembre 2018 12:30    |          |        |
| Pneumologie                                               | Consult Pneumologie Sulvi                    | Pneumologue 3 GHT    | jeudi 8 novembre 2018 08:00    |          |        |
| Endocrinologie, diabétologie,<br>métabolisme et nutrition | Première consultation endocrinologie         | Dupont Jeanne        | mercredi 7 novembre 2018 14:00 | •        |        |
| Pneumologie                                               | Consult Pneumologie Suivi                    | Pneumologue 3 GHT    | mardi 6 novembre 2018 08:30    |          |        |

Le détail du rendez-vous est disponible en cliquant sur l'icône 🥯

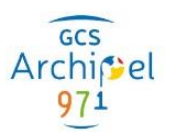

## o. Chronologie des accès

| Accès           |    | 💑 IDO<br>🦓 MAI      | IN AGENT (<br>RTIN MICH | (P00000001<br>EL (P000000 | )<br>128) | OIN AGENT | (P00000000) | D                                             |            |         | 📩 IDOIN AC                                  | ENT (PO      | 00000001)                               |                    |        |    | <u>ଖ</u><br>ପ |
|-----------------|----|---------------------|-------------------------|---------------------------|-----------|-----------|-------------|-----------------------------------------------|------------|---------|---------------------------------------------|--------------|-----------------------------------------|--------------------|--------|----|---------------|
| «               |    | 🦾 BEI               | RNARD BRI               | GITTE (P00                | 0000129)  | 💑 idoin   | AGENT (P00  | <ul> <li>IDOIN A</li> <li>0000001)</li> </ul> | GENT (P000 | 000001) | <b>&amp;</b> 1D0                            | &<br>IN AGEN | IDOIN AGE                               | NT (P00000<br>001) | 0001)  |    | *             |
| Demande d'accès |    |                     |                         |                           |           |           |             |                                               |            |         | <ul><li>PEREZ P/</li><li>PEREZ P/</li></ul> | AULINE (     | JOLY JUST<br>(P000000132<br>(P000000132 | INE (P0880)<br>)   | 00001) |    |               |
|                 | 31 | 1 3<br>septembre 20 | 3<br>017                | 5                         | 7         | 9         | 11          | 13                                            | 15         | 17      | 19                                          | 21           | 23                                      | 25                 | 27     | 29 | 1<br>octob    |
| Filtres         |    | Т                   |                         |                           | Période   | Э         | 31/08/2     | 2017                                          | 01/10/201  | 17      |                                             |              |                                         |                    | Q      |    |               |

La frise chronologique contient tous les accès au dossier du patient. Elle permet de savoir qui a accédé (ou fait une demande) au dossier et à quelle heure.

Différentes icônes permettent de savoir qui s'est connecté ou a fait des demandes d'accès :

- 🚨 Un professionnel
- 🚨 Un patient
- 🖵 Un dispositif
- **V** Demande acceptée
- Ø Demande refusée
- O Demande sans réponse en cours de validité

Lorsqu'on clique sur une personne ayant accédé au dossier, une bulle d'information apparait :

Cette bulle contient le nom, l'identifiant, la profession (pour les professionnels) de la personne connectée, ainsi que le nombre et les heures exactes de connexion pour un accès au dossier. Dans le cas d'une demande d'accès, cette bulle contient le nom, l'identifiant de la personne, ainsi que la date de la demande, la date de la réponse, le motif de la demande et le motif de refus (en cas de refus).

Le bouton « Afficher les détails » permet de visualiser l'ensemble des actions du jour réalisées par cette personne.

Il est possible de filtrer un type de connexion grâce au filtre présent en bas à gauche de la frise.

p. Journal des activités

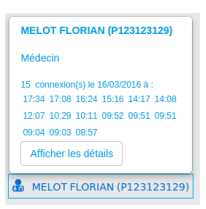

Le journal des activités permet de rechercher et de visualiser tous les accès au dossier ainsi que toutes les actions (création, accès, modification et suppression) sur les documents du dossier.

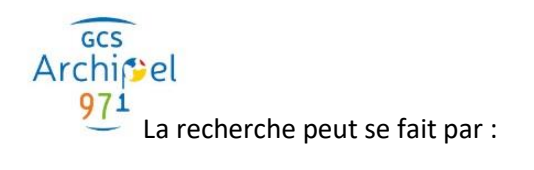

- Date
- Auteur de l'action
- Type de document
- Type d'action
- Inclure dans les actions les demandes d'accès (oui/non)

| Dans les 7 derniers jours | X | ou | 14/09/2017 | Rechercher une personne | ¥ | Inclure les demandes d'accès | Non        |
|---------------------------|---|----|------------|-------------------------|---|------------------------------|------------|
| Recherche avancée         |   |    |            |                         |   |                              |            |
|                           |   |    |            |                         |   |                              | Rechercher |

Le résultat retourne, pour chaque action, le nom, le profil, et le mandat de la personne, ainsi que l'heure, le type d'action, et la description.

| Résultats de la recherche                    |          |                             |                  |          |                                                      |
|----------------------------------------------|----------|-----------------------------|------------------|----------|------------------------------------------------------|
| Morr                                         | Drofil   | Mandat                      | Data             | Action   | Rechercher:                                          |
| IDOIN AGENT (P00000001)                      | Médecins | Cercle médical de confiance | 14/06/2017 15.43 | Accèdés  | CR hospitalier (séjour)                              |
| IDOIN AGENT (P000000001)                     | Médecins | Cercle médical de conflance | 14/06/2017 15:43 | Modifiés | CR hospitalier (séjour)                              |
| IDOIN AGENT (P00000001)                      | Médecins | Cercle médical de confiance | 14/06/2017 15:43 | Accédés  | CR hospitalier (séjour)                              |
| IDOIN AGENT (P000000001)                     | Médecins | Cercle médical de confiance | 14/06/2017 15:42 | Modifiés | CR hospitalier (séjour)                              |
| IDOIN AGENT (P000000001)                     | Médecins | Cercle médical de conflance | 14/06/2017 15:42 | Accédés  | CR hospitalier (séjour)                              |
| IDOIN AGENT (P000000001)                     | Médecins | Cercle médical de confiance | 12/06/2017 09:52 | Accédés  | Lettre de sortie                                     |
| IDOIN AGENT (P000000001)                     | Médecins | Cercle médical de confiance | 12/06/2017 09:52 | Créés    | Lettre de sortie                                     |
| IDOIN AGENT (P00000001)                      | Médecins | Cercle médical de confiance | 01/06/2017 17:58 | Accédés  | CR ou fiche de consultation ou de visite             |
| IDOIN AGENT (P00000001)                      | Médecins | Cercle médical de confiance | 01/06/2017 17:58 | Modifiés | CR ou fiche de consultation ou de visite             |
| IDOIN AGENT (P000000001)                     | Médecins | Cercle médical de confiance | 01/06/2017 17:58 | Accédés  | CR ou fiche de consultation ou de visite             |
| IDOIN AGENT (P000000001)                     | Médecins | Cercle médical de confiance | 01/06/2017 17:58 | Accédés  | CR ou fiche de suivi de soins par auxiliaire médical |
| Ta Trisur Tribements Allicher 100 • elements |          |                             |                  |          |                                                      |

#### q. Droits accordés

#### **Visualisation des droits**

Pour visualiser l'ensemble des droits accordés, cliquer sur le bouton « Rechercher » sans critères de nom et de profil.

On obtient alors le résultat suivant :

| & Resultat de la recherche                 |            |               |             |                   |                |           |                 |               |  |  |  |  |
|--------------------------------------------|------------|---------------|-------------|-------------------|----------------|-----------|-----------------|---------------|--|--|--|--|
| Droits applicatifs                         | Droits sur | les documents |             |                   |                |           |                 |               |  |  |  |  |
|                                            | «          | AGENT IDOIN   | ADELINE ROY | Jason GOLF (GOLF) | MARTIAL BRISOU | ZOE ZEBRA | MAURICE BOUCHET | RICHARD BLANC |  |  |  |  |
| Ajout de mandat<br>établissement           |            | ×             | ×           | ×                 | ×              | ×         | ×               | ø -           |  |  |  |  |
| Identité                                   |            | ۲             | ۲           | ۲                 | ۲              | ۲         | ×               | ۲             |  |  |  |  |
| Gestion du délégatai                       | re         | ×             | ×           | ۲                 | ۲              | ×         | ø               | ٠             |  |  |  |  |
| Droit pour accéder er<br>à un dossier      | n urgence  | ۲             | ۲           | ×                 | ×              | ۲         | ×               | ۲             |  |  |  |  |
| Consultation des mar                       | ndats      | ۲             | ۲           | <b>A</b>          | ø              | ۲         | ø               | 1             |  |  |  |  |
| Droit d'accéder aux<br>documents non desti | nés        | ×             | ×           | ×                 | ×              | ×         | ×               | ×             |  |  |  |  |
| Gestion du cercle de<br>confiance          |            |               |             | 1                 | 1              |           |                 | 1             |  |  |  |  |
| Gestion des représer<br>légaux             | ntants     |               |             | 1                 | 1              |           | ۲               | 1             |  |  |  |  |
| Gestion des personn                        | es de      |               |             | î                 | î              |           |                 | • •           |  |  |  |  |

Le tableau obtenu représente la liste des personnes ayant ou ayant eu accès au dossier du patient, avec les droits qui lui sont affectés.

Page 47 | 48

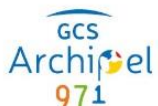

971 Les droits sont repartis de la façon suivante :

- Droits applicatifs : droits relatifs à la gestion du dossier du patient.
- Droits sur les documents : droits relatifs aux types de documents.

Les différents états, pour chaque droit, sont les suivants :

- 🖍 Droit d'écriture et de lecture
- Oroit de lecture uniquement
- 🗙 Aucun droit

Au survol des droits, une info bulle apparait avec un récapitulatif de la personne, du type de droit et du profil.

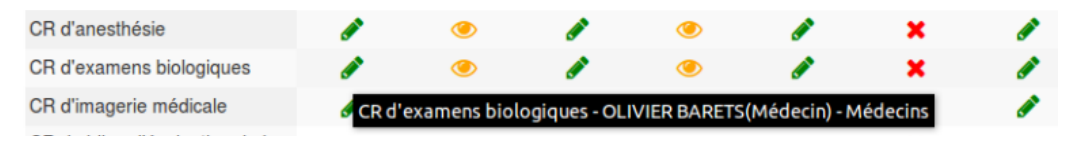